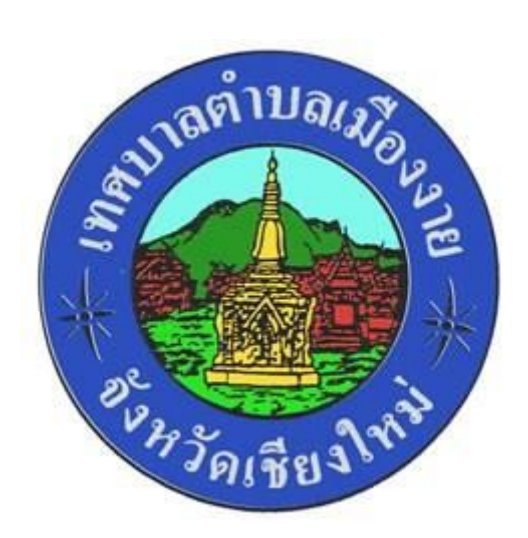

# คู่มือการให้บริการ e-Services

# ผ่านเว็บไซต์เทศบาลตำบลเมืองงาย

## สารบัญ

|                                                         | หน้า |
|---------------------------------------------------------|------|
| ๑. การเข้าหน้าเว็บไซต์ e-Services ของเทศบาลตำบลเมืองงาย | ଭ    |
| ๒. การยื่นคำร้องออนไลน์                                 | តា   |
| ๒.๑ การให้บริการขอรับการสนับสนุนน้ำเพื่อการอุปโภคบริโภค |      |
| ๒.๒ การให้บริการขอรับการสนับสนุนรถกู้ชีพกู้ภัย          |      |
| ๒.๓ การให้บริการขอรับการสนับสนุนวัสดุอุปกรณ์            |      |
| ๒.๔ การให้บริการขออนุญาตใช้อาคารสถานที่                 |      |
| ๒.๕ การให้บริการ ด้านอื่นๆ                              |      |
| ๓. การตรวจสอบการลงทะเบียนเบี้ยยังชีพผู้สูงอายุ          | മറ   |

-െ

#### ๑. การเข้าหน้าเว็บไซต์ e-Services ของเทศบาลตำบลเมืองงาย

๑.๑ เปิดโปรแกรม browser

๑.๒ พิมพ์ URL ของเว็บไซต์เทศบาลตำบลเมืองงาย http://www.muangngai.go.th/ และคลิก Enter

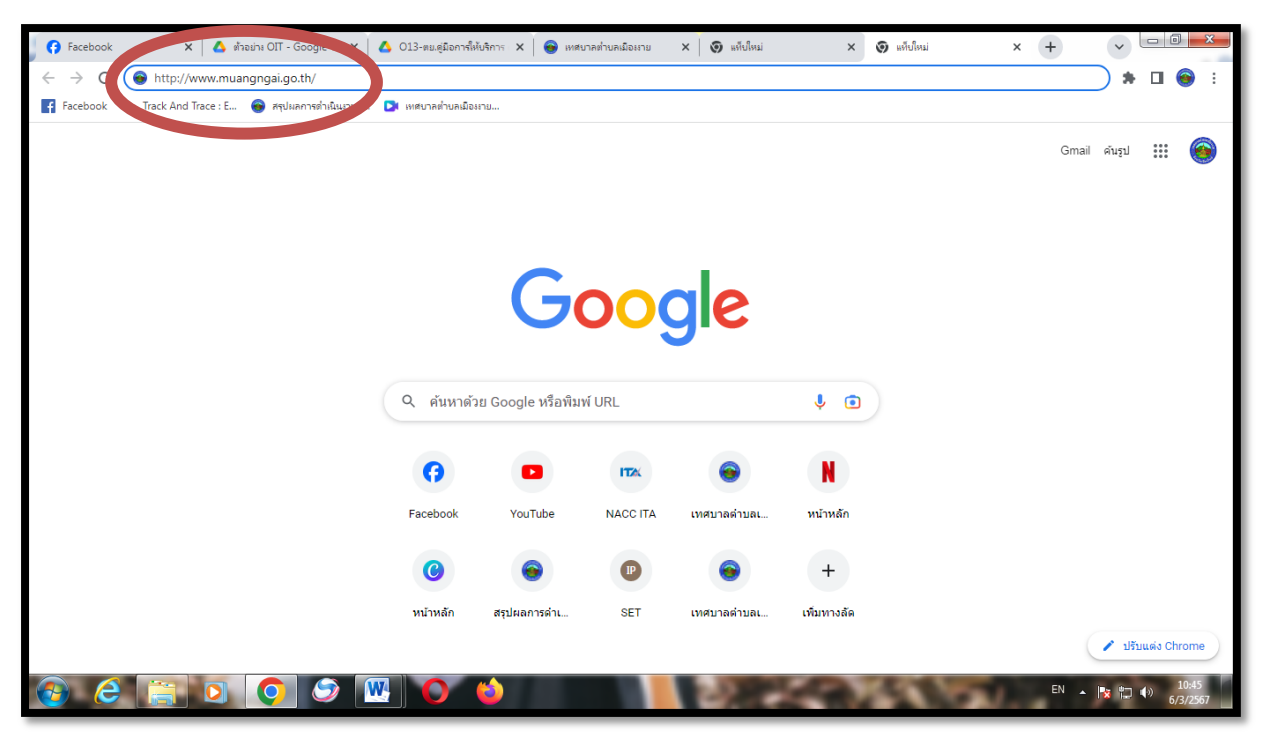

รูปภาพแสดงการกรอก URL ของเว็บไซต์เทศบาลตำบลเมืองงาย <u>http://www.muangngai.go.th/</u>

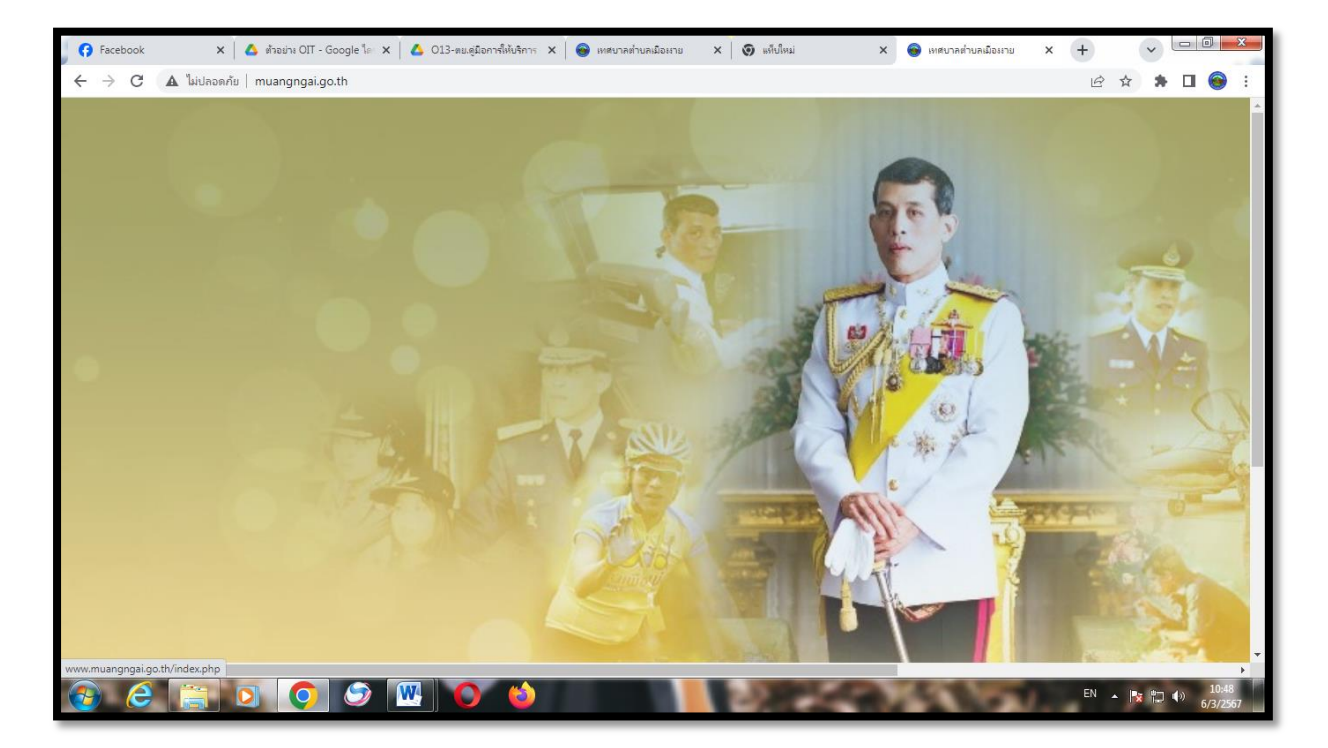

๑.๓ เข้าสู่หน้าเว็บไซต์เทศบาลตำบลเมืองงาย

-២-

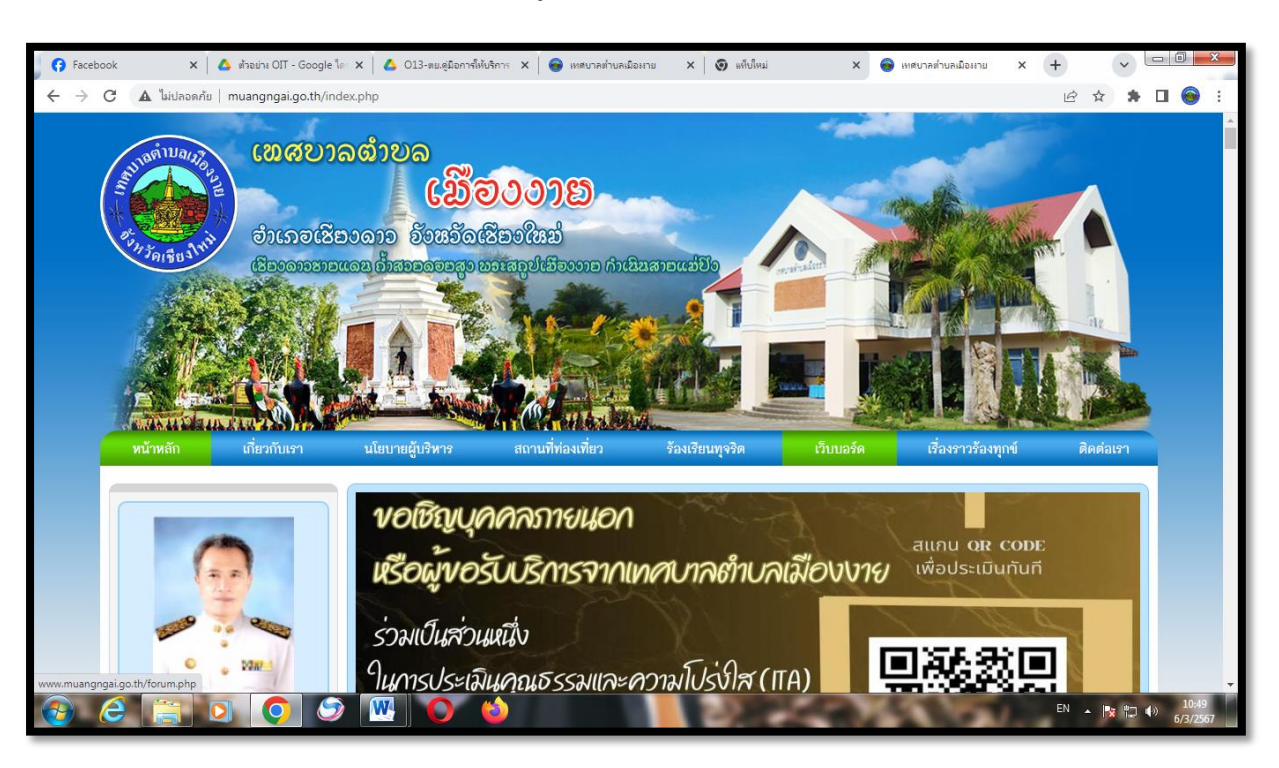

๑.๔ ใช้เมาส์คลิกบนหน้าจอหนึ่งครั้ง จะเข้าสู่หน้าหลักของเว็บไซต์เทศบาลตำบลเมืองงาย

๑.๕ ช่องทางบริการ e-Services ของเทศบาลตำบลเมืองงาย อยู่ทางด้านซ้ายของหน้าหลักของเว็บไซต์ เทศบาลตำบลเมืองงาย ในหัวข้อ "e-Services"

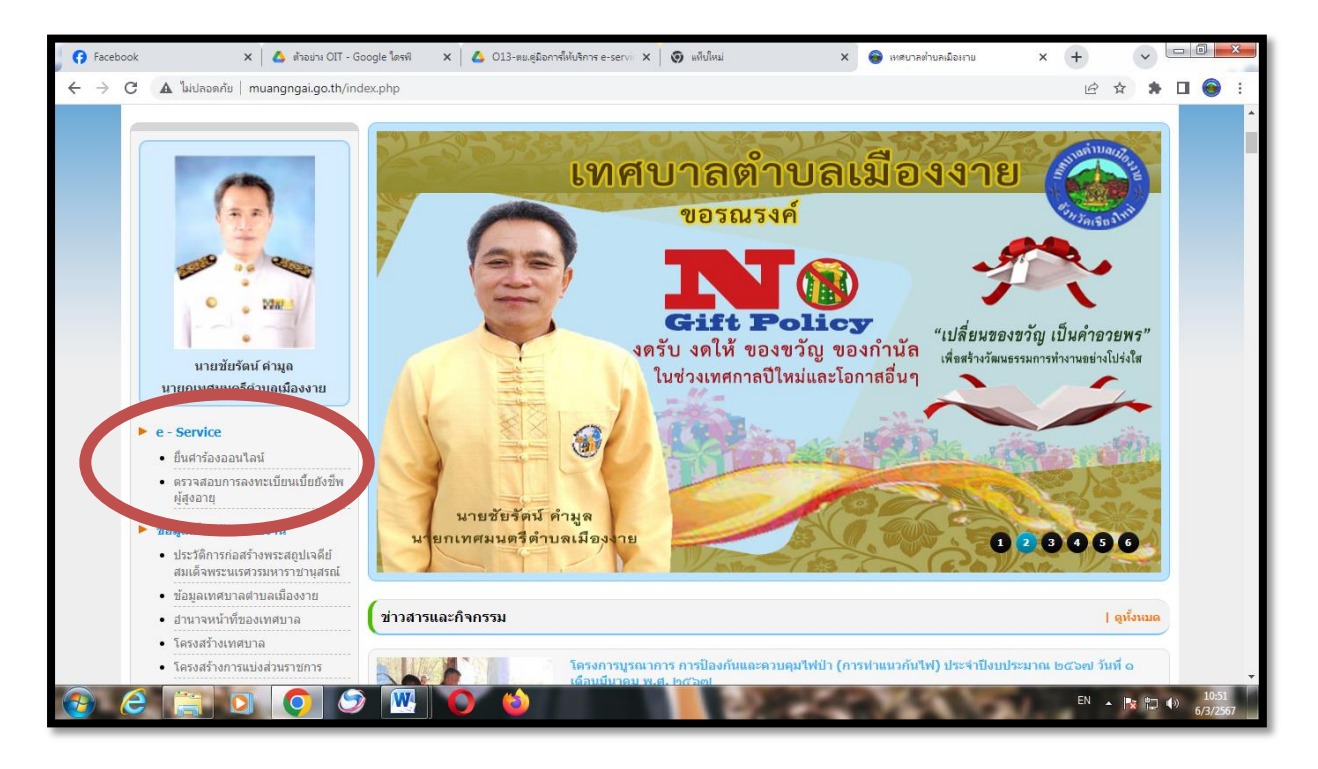

-ണ-

#### ษ. การยื่นคำร้องออนไลน์

๒.๑ การให้บริการขอรับการสนับสนุนน้ำเพื่อการอุปโภคบริโภค

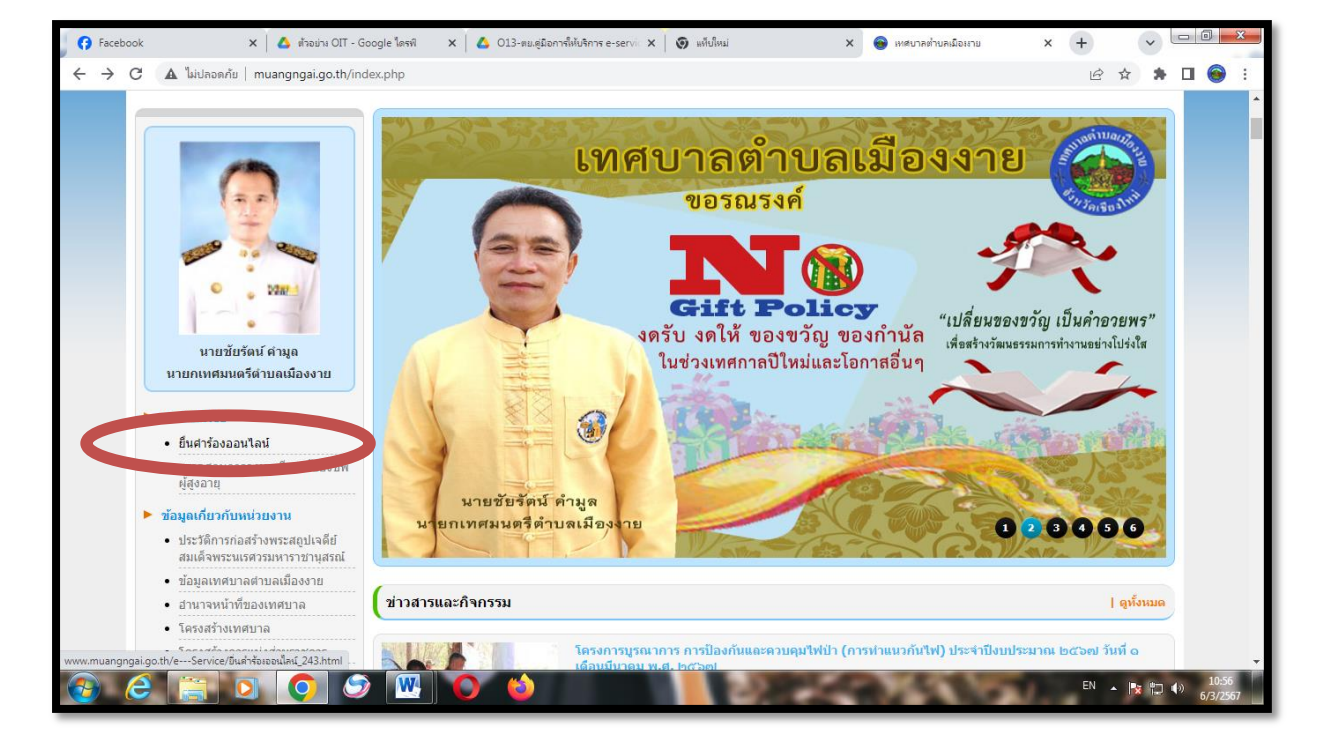

๒.๑.๑ คลิกที่ "**ยื่นคำร้องออนไลน์**"

๒.๑.๒ เข้าสู่หน้า "ระบบยื่นคำร้องขอรับบริการแบบออนไลน์"

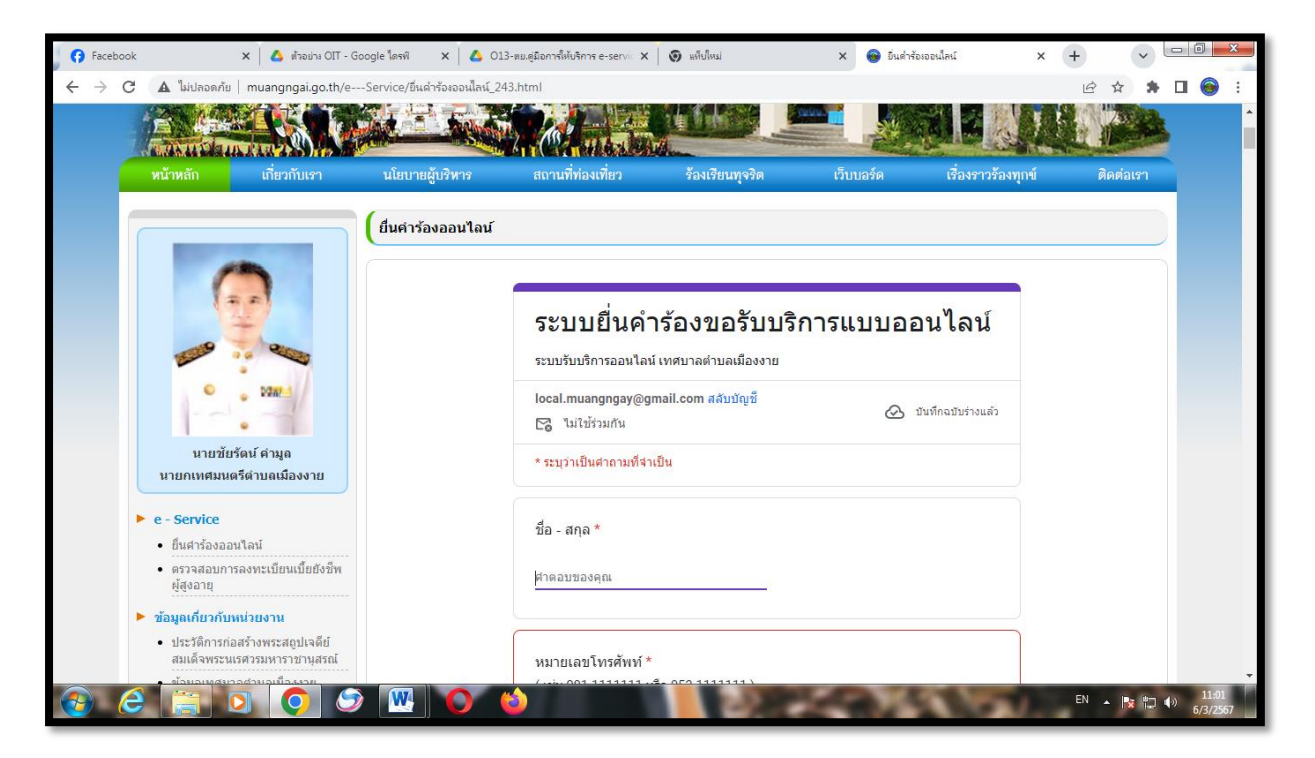

-๙-

| acebook 🗙 🔥 ตัวอย่าง OIT - Google ใดรพิ                                              | 🗙 🔥 013-ตย.ดูมือการ์ให้บริการ e-servic 🗙 🧑 แต่ปใหม่ 🛛 🗙 🎅 ยืนสำร้องออนไลน์ | × + × |  |
|--------------------------------------------------------------------------------------|----------------------------------------------------------------------------|-------|--|
| 🗧 🔺 ไม่ปลอดกัย   muangngai.go.th/eService/ยื่นค่า                                    | ร้องออนไลน์_243.html                                                       | 🖻 🌣 🌲 |  |
| · 138/-                                                                              | local.muangngay@gmail.com สลับบัญชั<br>โจ ในใช้รวมกัน                      | ò     |  |
| นายชัยรัดน์ คำมูล<br>นายกเทศมนตรีดำบลเมืองงาย                                        | * ระบุว่าเป็นสาถามที่จำเป็น                                                |       |  |
| <ul> <li>e - Service</li> <li>ยิ่มสารัญงอาบไลน์</li> </ul>                           | ชื่อ - สกุล *                                                              |       |  |
| <ul> <li>ตรวจสอบการลงทะเบียนเบียยังชีพ<br/>ผู้สูงอายุ</li> </ul>                     | นายดีไจ ใจดี                                                               |       |  |
| 🕨 ข้อมูลเกี่ยวกับหน่วยงาน                                                            |                                                                            |       |  |
| <ul> <li>ประวัติการก่อสร้างพระสถุปเจดีย์<br/>สมเด็จพระนเรศวรมหาราชานุสรณ์</li> </ul> | หมายเลขโทรศัพท์ *                                                          |       |  |
| <ul> <li>ข้อมูลเทศบาลตำบลเมืองงาย</li> </ul>                                         | ( เช่น 081-1111111 หรือ 053-1111111 )                                      |       |  |
| <ul> <li>อำนาจหน้าที่ของเทศบาล</li> </ul>                                            |                                                                            |       |  |
| • โครงสร้างเทศบาล                                                                    | 053555555                                                                  |       |  |
| <ul> <li>โครงสร้างการแบ่งส่วนราชการ</li> </ul>                                       |                                                                            |       |  |
| • ประกาศกำหนดส่วนราชการ                                                              |                                                                            |       |  |
| <ul> <li>กำหนดขนาดและระดับดำแหน่งสาย<br/>งานบริหาร</li> </ul>                        | อึเมล                                                                      |       |  |
| <ul> <li>กำหนดโครงสร้างการแบ่งส่วน<br/>ราชการ (ปรับปรุง)</li> </ul>                  | deejai@hotmail.com                                                         |       |  |
| 🕨 โครงสร้างบุคลากร                                                                   |                                                                            |       |  |
|                                                                                      |                                                                            |       |  |
| <ul> <li>คณะผู้บริหาร</li> </ul>                                                     |                                                                            |       |  |

๒.๑.๓ กรอก **"ชื่อ- สกุล", "หมายเลขโทรศัพท์"** และ **"อีเมล์"** (ถ้ามี)

๒.๑.๔ คลิก เรื่องที่ขอรับบริการ หัวข้อ "ขอรับการสนับสนุนน้ำเพื่อการอุปโภคบริโภค"

| Facebook                           | 🗙 🛛 🔥 ตัวอย่าง OIT - Go                                                                              | oogle Yasii 🗙 🛛 🛆 O          | )13-ตย.คู่มือการให้บริการ e-servi | 🗙 🛛 🕥 แก็บใหม่                        | × 💿 ยิ่นค่าร้องอ | อนไลน์       | × + | ~     | - 0                | ×             |
|------------------------------------|----------------------------------------------------------------------------------------------------|------------------------------|-----------------------------------|---------------------------------------|------------------|--------------|-----|-------|--------------------|---------------|
| $\leftarrow \   \rightarrow \   G$ | 🛦 ไม่ปลอดกัย   muangngai.go.th/e                                                                     | -Service/ยื่นคำร้องออนไลน์_ม | 243.html                          |                                       |                  |              | Ê   | ☆ 🗯   | □ 🤞                | :             |
|                                    | <ul> <li>คณะผู้บริหาร</li> </ul>                                                                     |                              |                                   |                                       |                  |              |     |       |                    | *             |
|                                    | • สมาชิกสภาเทศบาล                                                                                    |                              | เรื่องที่ขอรับบริกา               | 15 *                                  |                  |              |     |       |                    |               |
|                                    | <ul> <li>หัวหน้าส่วนราชการ</li> </ul>                                                                |                              | CIECULEIIE                        | 14                                    |                  |              |     |       |                    |               |
|                                    | • สำนักปลัด                                                                                          |                              | 🔘 ขอรับการสนั                     | บสนุนน้ำเพื่อการอุปโภคบริโภค          |                  |              |     |       |                    |               |
|                                    | • กองคลัง                                                                                            |                              |                                   | VM V V                                |                  |              |     |       |                    |               |
|                                    | • กองข่าง                                                                                            |                              |                                   | 12005000000                           |                  |              |     |       |                    |               |
|                                    | <ul> <li>กองสาธารณสุขและสิ่งแวดล้อม</li> </ul>                                                       |                              | 🔘 ขอรับการสนับ                    | บสนุนวัสดุอุปกรณ์                     |                  |              |     |       |                    |               |
|                                    | <ul> <li>กองการศึกษา</li> </ul>                                                                      |                              | <u> </u>                          | ه                                     |                  |              |     |       |                    |               |
|                                    | <ul> <li>หน่วยตรวจสอบภายใน</li> </ul>                                                                |                              | 🔾 ขออนุญาตเข                      | ขอาคารสถานท                           |                  |              |     |       |                    |               |
| •                                  | แบบแผนพัฒนาท้องถิ่น                                                                                  |                              | ⊖ อื่นๆ                           |                                       |                  |              |     |       |                    |               |
|                                    | <ul> <li>รายงานผลการตัดตามและประเมิน<br/>ผลแผนพัฒนาท้องถิ่น ประจา<br/>ปิงบประมาณ พ.ศ.2566</li> </ul> |                              |                                   |                                       |                  |              |     |       |                    |               |
|                                    | • แผนการดำเนินงาน                                                                                    |                              | รายละเอียดเรื่องข                 | ทีขอรับบริการ *                       |                  |              |     |       |                    |               |
|                                    | <ul> <li>รายงานผลการติดตามและประเมิน<br/>ผลแผนพัฒนาท้องถิ่น ประจา<br/>ปิงบประมาณ พ.ศ.2565</li> </ul> |                              | คำตอบของคุณ                       |                                       |                  |              |     |       |                    |               |
|                                    | <ul> <li>แผนพัฒนา ด้วอย่าง</li> </ul>                                                                |                              |                                   |                                       |                  |              |     |       |                    |               |
|                                    | <ul> <li>รายงานผลการดำเนินงาน ประจำ<br/>ปิงบประมาณ พ.ศ. 2566</li> </ul>                              |                              | ส่ง                               |                                       |                  | ล้างแบบฟอร์ม |     |       |                    |               |
|                                    | <ul> <li>แผนการตำเนินงาน ประจำ<br/>ปังบประมาณ พ.ศ. 2565</li> </ul>                                   |                              | ห้ามส่งรทัสผ่านใน Google          | งพ่อร์ม                               |                  |              |     |       |                    |               |
|                                    | <ul> <li>แผนการดำเนินงาน ประจา<br/>ปังบประมาณ พ.ศ. 2564</li> </ul>                                   |                              | Googleฟอร์ม                       | เนื้อหานี้มิได้ถูกสร้างขึ้นหรือรับรอง | งโดย Google      |              |     |       |                    |               |
|                                    | <ul> <li>แผนการดำเนินงาน ปังบประมาณ</li> <li>๒๕๖๓ เพิ่มเติม ครั้งที ๑</li> </ul>                     |                              |                                   |                                       |                  |              |     |       | •                  |               |
| 📀 <i>૯</i>                         |                                                                                                    |                              | <b>(</b>                          | 22                                    |                  | 100          | EN  | - 🔯 ኳ | €)) 11<br>€)) 6/3/ | l:05<br>/2567 |

-๕-

๒.๑.๕ พิมพ์รายละเอียดเรื่องที่ขอรับบริการ

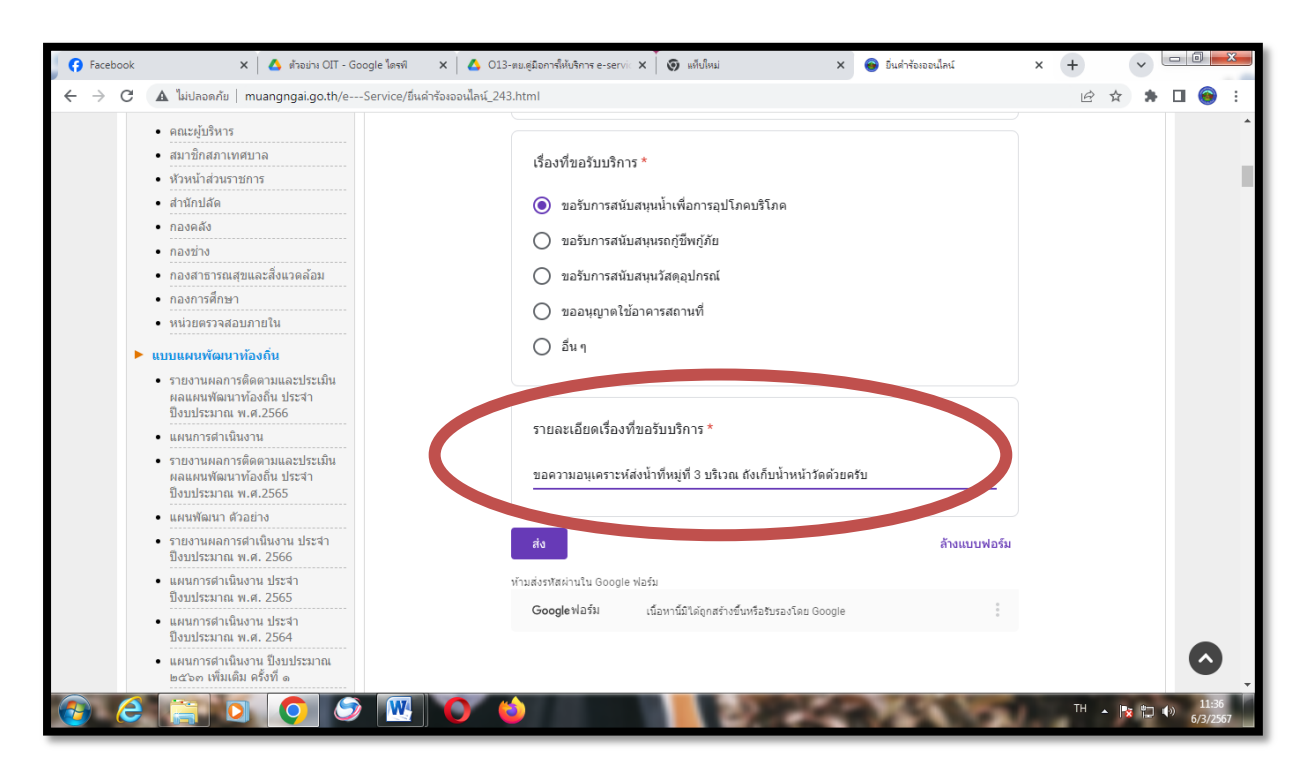

๒.๑.๖ คลิก "**ส่ง**"

| 😚 Facebook                               | 🗙 🛛 🛆 ตัวอย่าง OIT - Google โดย                                                                                                    | ▲ 013-ขะยุมือการที่มีปรีการ e-servi. ×       ● แก้เป็นน       ×       ● มีนต์ ที่ประเทศ         ธองใหญ่ 243.html |    |       |                     |   |
|------------------------------------------|----------------------------------------------------------------------------------------------------|----------------------------------------------------------------------------------------------------|----|-------|---------------------|---|
| $\leftarrow \   \rightarrow \   {\tt G}$ | 🛕 ไม่ปลอดกัย   muangngai.go.th/eService                                                                                                    | /ขึ้นดำร้องออนไลน์_243.html                                                                                      | Ê  | ☆ 🗯   |                     | : |
|                                          | <ul> <li>คณะผู้บริหาร</li> <li>สมาชิกสภาพคนาล</li> <li>ห้วหน้าส่วนราชการ</li> <li>สำนักปลัด</li> <li>กองคลัง</li> <li>กองช่าง</li> <li>กองช่าง</li> <li>กองสาธารณสุขและสิ่งแวดล้อม</li> <li>กองการศึกษา</li> </ul> | เรื่องที่ขอรับบริการ *                                                                                           |    |       |                     | • |
| ŀ                                        | <ul> <li>หน่วยครวจสอบภายใน</li> <li>แบบแผนหัดเนาห้องกัน</li> <li>รายงานผลการติดตามและประเม็น<br/>ผลแผนพัฒนาห้องถิ่น ประสา<br/>ปิจบประมาณ พ.ศ.2566</li> </ul>                                                       | 0 ấu q                                                                                                    |    |       |                     |   |
|                                          | <ul> <li>แผนการดำเห็นงาน</li> <li>รายงานผลการติดตามและประเม็น<br/>ผลแผนพัฒนาห้องถิ่น ประสา<br/>ปิงบประมาณ พ.ศ.2565</li> </ul>                                                                                      | รายผงเยยตเรองทาของบวทาร<br>ขอดวามอนเคราะห์ส่งน้ำที่หมู่ที่ 3 บริเวณ ถังเก็บน้ำหน้าวัดด้วยครับ                    |    |       |                     | 1 |
|                                          | <ul> <li>แผนพฒนา ดวอยาง</li> <li>รายงานผลการศำเนินงาน ประจำ<br/>ปังบประมาณ พ.ศ. 2566</li> <li>แผนการศำเนินงาน ประจำ</li> </ul>                                                                                     | ส่ง<br>ส้างแบบฟอร์ม                                                                                              |    |       |                     |   |
|                                          | บงบบระมาณ พ.ศ. 2565<br>• แผนการตำเนินงาน ประจำ<br>ปิงบประมาณ พ.ศ. 2564<br>• แผนการตำเนินงาน ปิงบประมาณ                                                                                                    | Google ฟอร์ม เนื้อหานีมได้ถูกสร้างขึ้นหรือรับรองโดย Google                                                       |    |       | 0                   |   |
| 🚱 🤅                                      |                                                                                                    |                                                                                                    | тн | - 🔯 🛱 | €) 11:38<br>6/3/256 | 7 |

๒.๑.๗ เว็บไซต์ของเทศบาลตำบลเมืองงาย จะแสดงผลว่า ระบบยื่นคำร้องขอรับบริการแบบออนไลน์ "เราได้บันทึกคำตอบของคุณไว้แล้ว"

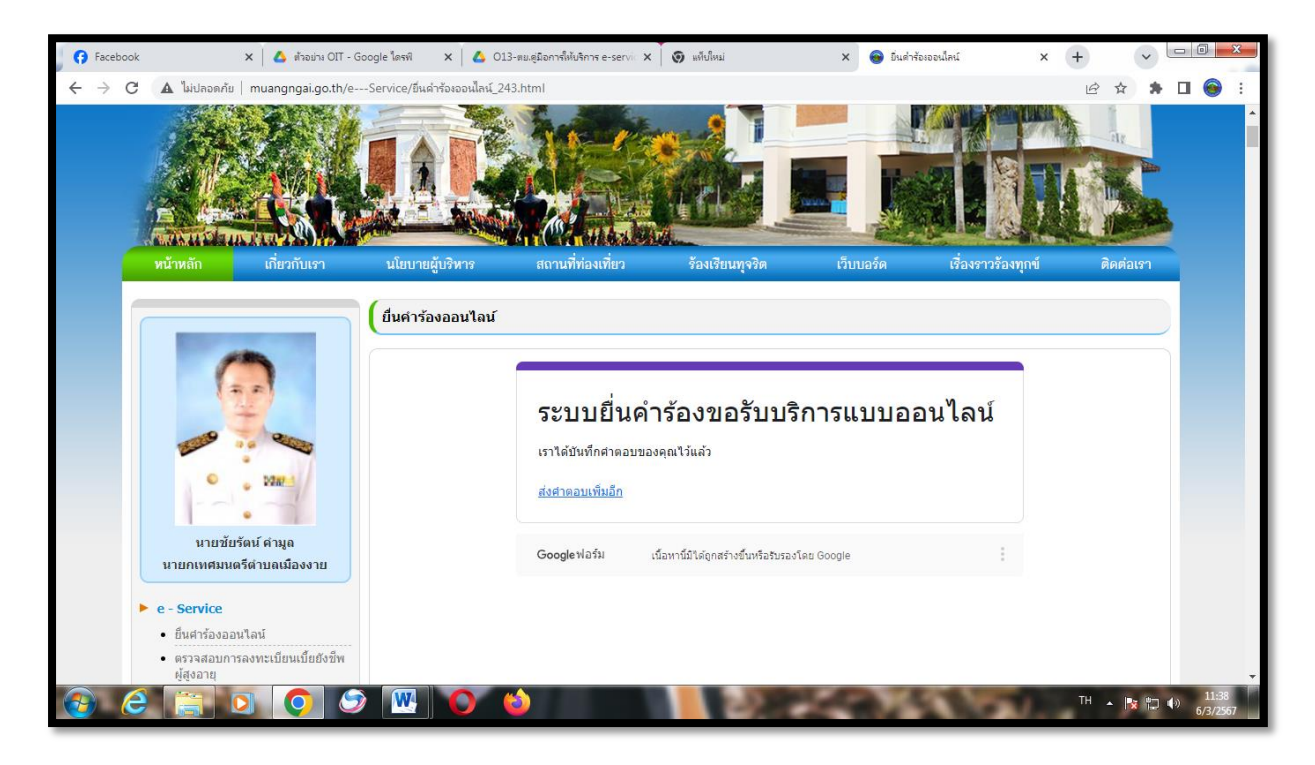

๒.๒ การให้บริการขอรับการสนับสนุนรถกู้ชีพกู้ภัย

### ๒.๒.๑ คลิกที่ "**ยื่นคำร้องออนไลน์**"

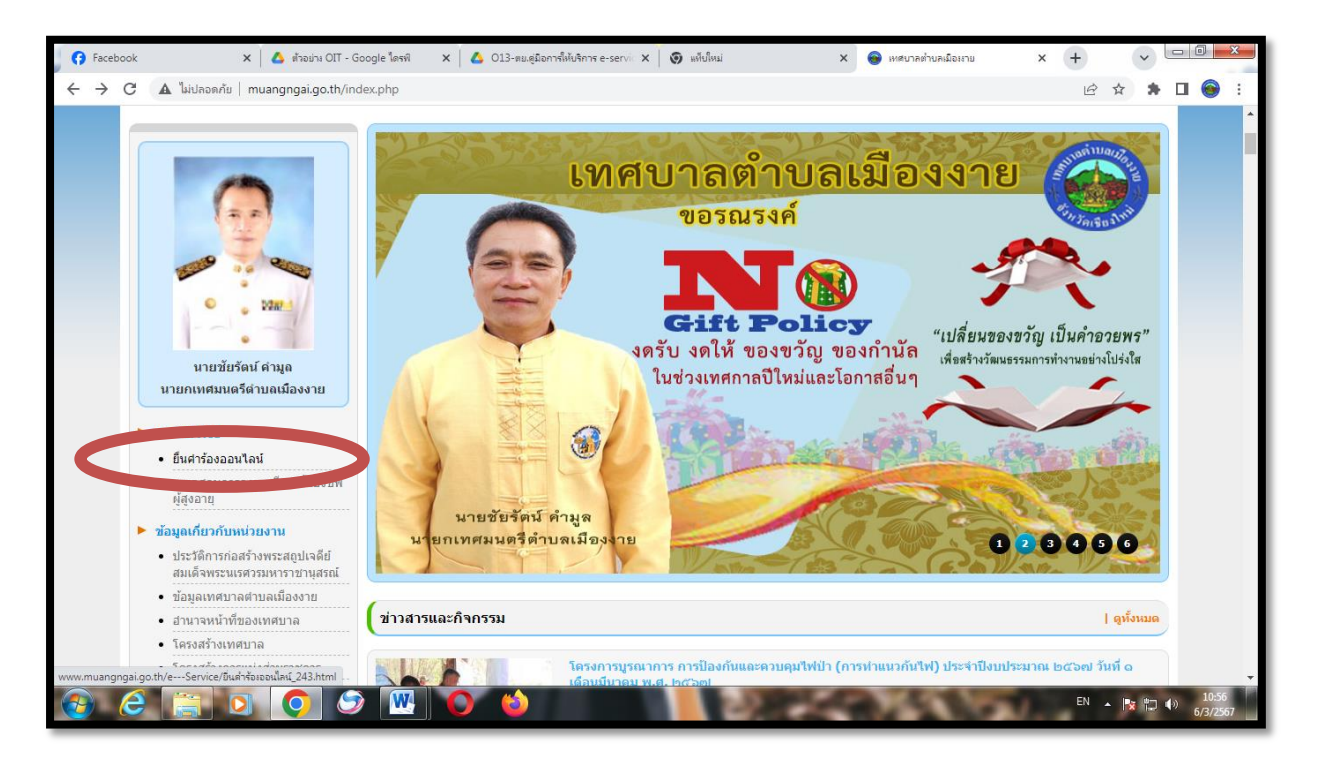

-സ്-

๒.๒.๒ เข้าสู่หน้า "ระบบยื่นคำร้องขอรับบริการแบบออนไลน์"

| G Facebook                                      | 🗙 🛛 📥 ตัวอย่าง OIT - Go                                                                  | ogle ไดรพ์ 🛛 🗙 🛛 013-           | ตย.ดูมือการให้บริการ e-servic X | 🗿 แค็บใหม่                              | × 😝 ยินค่าร้องออนไ | RÚ × +             | ~         |                     |
|-------------------------------------------------|------------------------------------------------------------------------------------------|---------------------------------|---------------------------------|-----------------------------------------|--------------------|--------------------|-----------|---------------------|
| ← → C ▲ 1/4                                     | ม่ปลอดกัย   muangngai.go.th/e                                                            | -Service/ยื่นค่าร้องออนไลน์_243 | .html                           |                                         |                    | l                  | ₽ ☆ 筹     | 🗆 🞯 :               |
| Í.                                              |                                                                                          |                                 |                                 |                                         |                    |                    |           | <u> </u>            |
| หน้าหล่                                         | ลัก เกี่ยวกับเรา                                                                         | นโยบายผู้บริหาร                 | สถานที่ท่องเทียว                | ร้องเรียนทุจริต                         | เว็บบอร์ด          | เรื่องราวร้องทุกข์ | ดิดต่อเรา |                     |
|                                                 |                                                                                          | ยื่นคำร้องออนไลน์               |                                 |                                         |                    |                    |           |                     |
|                                                 |                                                                                          |                                 | e                               | ¥¥\$-                                   |                    | 1 5                |           |                     |
| 1                                               |                                                                                          |                                 | ระบบรับบริการออนไลน์            | <b>5องขอรบบรร</b><br>เทศบาลตำบลเมืองงาย | าารแบบออน          | เลน                |           |                     |
|                                                 | • 0287.1                                                                                 |                                 | local.muangngay@gm              | nail.com สลับบัญชี                      | 🐼 บันทึกจ          | ฉบับร่างแล้ว       |           |                     |
| นายศ                                            | นายชัยรัดน์ คำมูล<br>กเทศมนดรีดำบลเมืองงาย                                               |                                 | * ระบุว่าเป็นศาถามที่จำเงื่     | ป็น                                     |                    |                    |           |                     |
| ► e - Se<br>• ยืน                               | ervice<br>ศาร้องออนไลน์                                                                  |                                 | ชื่อ - สกุล *                   |                                         |                    |                    |           |                     |
| • ពรา<br>ស្ថ័ត្                                 | วจสอบการลงทะเบียนเบี้ยยังชีพ<br>เงอายุ                                                   |                                 | ศำตอบของคุณ                     |                                         |                    |                    |           |                     |
| <ul> <li>ข้อมูล</li> <li>ประ<br/>สมเ</li> </ul> | <b>เกี่ยวกับหน่วยงาน</b><br>ะวัติการก่อสร้างพระสถูปเจดีย์<br>เเด็จพระนเรศวรมหาราชานุสรณ์ |                                 |                                 |                                         |                    |                    |           |                     |
| eine<br>6 6                                     |                                                                                          |                                 | (                               |                                         | <b>100</b>         | E COL              | N 🔺 🎼 🛱 🕯 | 11:01<br>) 6/3/2567 |

๒.๒.๓ กรอก **"ชื่อ- สกุล", "หมายเลขโทรศัพท์"** และ **"อีเมล์"** (ถ้ามี)

| 😚 Facebook                         | 🗙 🛛 🔥 ตัำอย่าง OIT - Google โดรพ์ 🛛 🗙 🗛                                              | 013-ตแด่มือการให้บริการ e-servi: 🗙 👩 แท็บใหม่ 🗙 😝 ป็นสำร้องออนไลน์           | × + •    |                   |
|------------------------------------|--------------------------------------------------------------------------------------|------------------------------------------------------------------------------|----------|-------------------|
| $\leftarrow \   \rightarrow \   G$ | 🛦 ไม่ปลอดภัย   muangngai.go.th/eService/ยื่นดำร้องออนไลน์                            | (_243.html                                                                   | ie 🛧 🖠   | F 🛛 🎯 🗄           |
|                                    | ©                                                                                    | local.muangngay@gmail.com สลับปัญปี<br><table-cell> ใบไปร่วมกัน</table-cell> |          | •                 |
|                                    | นายชัยรัตน์ คำมูล<br>นายกเทศมนตรีตำบลเมืองงาย                                        | * ระบุว่าเป็นศากามที่จำเป็น                                                  |          |                   |
| Þ                                  | • e - Service<br>• ยื่นศาร้องออนไลน์                                                 | ชื่อ - สกุล *                                                                |          |                   |
|                                    | <ul> <li>ดรวจสอบการลงทะเบียนเบี้ยยังชีพ<br/>ผู้สูงอายุ</li> </ul>                    | นายดีใจ ใจดี                                                                 |          |                   |
| •                                  | ข้อมูลเกี่ยวกับหน่วยงาน                                                              |                                                                              |          |                   |
|                                    | <ul> <li>ประวัติการก่อสร้างพระสถุปเจดีย์<br/>สมเด็จพระนเรศวรมหาราชานุสรณ์</li> </ul> | หมายเลขโทรศัพท์ *                                                            |          |                   |
|                                    | • ข้อมูลเทศบาลตำบลเมืองงาย                                                           | ( เช่น 081-1111111 หรือ 053-1111111 )                                        |          |                   |
|                                    | • อำนาจหน้าที่ของเทศบาล                                                              |                                                                              |          |                   |
|                                    | • โครงสร้างเทศบาล                                                                    | 053555555                                                                    |          |                   |
|                                    | <ul> <li>โครงสร้างการแบ่งส่วนราชการ</li> </ul>                                       |                                                                              |          |                   |
|                                    | • ประกาศกำหนดส่วนราชการ                                                              |                                                                              |          |                   |
|                                    | <ul> <li>กำหนดขนาดและระดับดำแหน่งสาย<br/>งานบริหาร</li> </ul>                        | อีเมล                                                                        |          |                   |
|                                    | <ul> <li>กำหนดโครงสร้างการแบ่งส่วน<br/>ราชการ (ปรับปรุง)</li> </ul>                  | deejai@hotmail.com                                                           |          |                   |
| •                                  | โครงสร้างบุคลากร                                                                     |                                                                              |          |                   |
|                                    | • คณะผู้บริหาร                                                                       |                                                                              |          |                   |
|                                    | • สมาชิกสภาเทศบาล                                                                    | เรื่อ หนึ่งเอริ่มมริการ *                                                    |          | · ·               |
| <b>e</b>                           |                                                                                      |                                                                              | EN 🔺 🎼 🟗 | 11:00<br>6/3/2567 |

-ಷ-

๒.๒.๔ คลิก เรื่องที่ขอรับบริการ หัวข้อ **"ขอรับการสนับสนุนรถกู้ชีพกู้ภัย**"

| Faceboo                        | ok 🗙 💧 🕹 (กัจย่าง OIT - (                                                                            | oogle โดรพี X 💧 013-ตแต่มือการที่หับริการ e-servi: X 🗑 เห็บใหม่ X 🕤 มีแต่ ร้ององและเ | × + | (   | <b>~</b> | - 0         | ×             |
|--------------------------------|----------------------------------------------------------------------------------------------------|--------------------------------------------------------------------------------------|-----|-----|----------|-------------|---------------|
| $\leftarrow \rightarrow \circ$ | 🕻 🔺 ไม่ปลอดกัย   muangngai.go.th/e-                                                                  | -Service/ขึ้นคำร้องออนไลน์_243.html                                                  | É   | ☆ ☆ | *        |             | ) i           |
|                                | งานบริหาร                                                                                            | อีเมล                                                                                |     |     |          |             | *             |
|                                | <ul> <li>กำหนดโครงสร้างการแบ่งส่วน<br/>ราชการ (ปรับปรุง)</li> </ul>                                  | ศำตอบของคุณ                                                                          |     |     |          |             |               |
|                                | ▶ โครงสร้างบุคลากร                                                                                   |                                                                                      |     |     |          |             |               |
|                                | <ul> <li>คณะผู้บริหาร</li> </ul>                                                                     |                                                                                      |     |     |          |             |               |
|                                | • สมาชิกสภาเทศบาล                                                                                    | เชื่องที่ขอรับบริการ *                                                               |     |     |          |             |               |
|                                | <ul> <li>หัวหน้าส่วนราชการ</li> </ul>                                                                | ********                                                                             |     |     |          |             |               |
|                                | <ul> <li>สำนักปลัด</li> </ul>                                                                        |                                                                                      |     |     |          |             |               |
|                                | • กองคลัง                                                                                            | 0 · · · · · · · · · · · · ·                                                          |     |     |          |             |               |
|                                | <ul> <li>กองข่าง</li> </ul>                                                                          | 🔘 ขอรบการลนบลนุนรถภูชพภูภย                                                           |     |     |          |             |               |
|                                | <ul> <li>กองสาธารณสุขและสิ่งแวดล้อม</li> </ul>                                                       | 🔿 มีอริบการสนบสนุนรสตุอุปกรณ์                                                        |     |     |          |             |               |
|                                | <ul> <li>กองการศึกษา</li> </ul>                                                                      | 🔿 ของบอเวลใช้อาคารสอาบเที่                                                           |     |     |          |             |               |
|                                | <ul> <li>หน่วยตรวจสอบภายใน</li> </ul>                                                                |                                                                                      |     |     |          |             |               |
|                                | 🕨 แบบแผนพัฒนาท้องถิ่น                                                                                | 🔘 อื่นๆ                                                                              |     |     |          |             |               |
|                                | <ul> <li>รายงานผลการติดตามและประเมิน<br/>ผลแผนพัฒนาท้องถิ่น ประจา<br/>ปิงบประมาณ พ.ศ.2566</li> </ul> |                                                                                      |     |     |          |             |               |
|                                | • แผนการดำเนินงาน                                                                                    | รายละเอียดเรื่องที่ขอรับบริการ *                                                     |     |     |          |             |               |
|                                | <ul> <li>รายงานผลการติดตามและประเมิน<br/>ผลแผนพัฒนาท้องถิ่น ประจำ<br/>ปิงบประมาณ พ.ศ.2565</li> </ul> | ศำตอบของคุณ                                                                          |     |     |          |             |               |
|                                | <ul> <li>แผนพัฒนา ด้วอย่าง</li> </ul>                                                                |                                                                                      |     |     |          |             |               |
|                                | <ul> <li>รายงานผลการดำเนินงาน ประจำ<br/>ปังบประมาณ พ.ศ. 2566</li> </ul>                              | ส่งสำนานฟอร์ม                                                                        |     |     |          |             |               |
|                                | <ul> <li>แผนการตำเนินงาน ประจำ<br/>ปิงบประมาณ พ.ศ. 2565</li> </ul>                                   | ท้ามส่งราสสผ่านใน Google ฟอร์ม                                                       |     |     |          |             |               |
| <b>B</b>                       | 8 📋 🖸 🌔 C                                                                                            |                                                                                      | TH  | • 😼 | 10       | )) 1<br>6/3 | 2:50<br>/2567 |

๒.๒.๕ พิมพ์รายละเอียดเรื่องที่ขอรับบริการ

| A Monowing Indangingal.go.til/eservice/i                                                             | Buarsalaanaa 🖻 🛠 🖡 🗆                                                                                                    | 1 6 |
|----------------------------------------------------------------------------------------------------|----------------------------------------------------------------------------------------------------|-----|
| <ul> <li>คณะผู้บริหาร</li> </ul>                                                                     |                                                                                                    |     |
| • สมาชิกสภาเทศบาล                                                                                    | เรื่องที่ขอรับบริการ *                                                                                                    |     |
| • หัวหน้าส่วนราชการ                                                                                  |                                                                                                    |     |
| • สำนักปลัด                                                                                          | 🔘 ขอรับการสนับสนุนน้ำเพื่อการอุปโภคบริโภค                                                                                                    |     |
| • กองคลัง                                                                                            | ดางรับการสนับสนบรถก็ที่พก้ถัย                                                                                                    |     |
| • กองข่าง                                                                                            |                                                                                                    |     |
| <ul> <li>กองสาธารณสุขและสิ่งแวดล้อม</li> </ul>                                                       | 🔘 ขอรับการสนับสนุนวัสดุอุปกรณ์                                                                                                    |     |
| • กองการศึกษา                                                                                        | 🔿 ขออนญาตใช้อาคารสถานที่                                                                                                    |     |
| • หน่วยตรวจสอบภายใน                                                                                  |                                                                                                    |     |
| 🕨 แบบแผนพัฒนาท้องถิ่น                                                                                | O อื่น ๆ                                                                                                    |     |
| <ul> <li>รายงานผลการติดตามและประเมิน<br/>ผลแผนพัฒนาท้องถิ่น ประสา<br/>ปิงบประมาณ พ.ศ.2566</li> </ul> |                                                                                                    |     |
| <ul> <li>แผนการดำเนินงาน</li> </ul>                                                                  | รายละเอยดเรองทขอรบบรการ ^                                                                                                    |     |
| <ul> <li>รายงานผลการติดตามและประเมิน<br/>ผลแผนพัฒนาท้องถิ่น ประจา<br/>ปิงบประมาณ พ.ศ.2565</li> </ul> | ขอความอนุเคราะที่รถรับส่งผู้ป่วยติดเดียง จากบ้านเลขที่ 123 หมู่ 1 ต่านลเมืองงาย ชอย<br>เมืองงาย 1 ใปส่งที่โรงพยาบาลเซียงดาว .ในวันที่ 29 กุมภาพันธ์ 2567ต่วยดับ |     |
| <ul> <li>แผนพัฒนา ตัวอย่าง</li> </ul>                                                                |                                                                                                    |     |
| <ul> <li>รายงานผลการต่าเนินงาน ประจำ<br/>ปังบประมาณ พ.ศ. 2566</li> </ul>                             | ส่ง ล้างแบบฟอร์ม                                                                                                    |     |
| <ul> <li>แผนการสำเน็นงาน ประจำ<br/>ปังบประมาณ พ.ศ. 2565</li> </ul>                                   | ท้ามส่งรหัสต่านใน Google ฟอร์ม                                                                                                    |     |
| <ul> <li>แผนการดำเนินงาน ประสา<br/>ปังบประมาณ พ.ศ. 2564</li> </ul>                                   | Google ฟอร์ม เนื้อหานี้มีได้ถูกสร้างขึ้นหรือริบรองโดย Google                                                                                                    |     |
|                                                                                                    |                                                                                                    |     |

๒.๒.๖ คลิก **"ส่ง**"

| 📢 Facebook 🗙 💧 ด้าอย่าง OIT - Google ได                                                                                                    | x         ▲ สำสะบา OIT - Google โดรสั         x         ▲ Cl3=susgEon-ฟลัฟสักร e-serv: x         > เม่น         x         ● กินส์หรือเออนี่มน์         x         +         >         IIII           muangngaigo.th/eService/กินส์หรือเออนไลน์ 243.html           >         IIIII          >         :           เสนาส             >         :          :          :          :          :         :         :         :         :         :         :         :         :         :         :         :         :         :         :         :         :         :         :         :         :         :         :         :         :         :         :         :         :         :         :         :         :         :         :         :         :         :         :         :         :         :         :         :         :         :         :         :         :         :         :         :         :         :         :         :         :         :         :         :         :         :         :         :         : |     |       |                        |                 |
|----------------------------------------------------------------------------------------------------|----------------------------------------------------------------------------------------------------|-----|-------|------------------------|-----------------|
| <ul> <li>Piecebook</li> <li>x</li> <li>A hadan CIT - Google Yeni</li> <li>x</li> <li>C</li> <li>0.13-sug@confilia@confilia@confilia@confilia@confilia@confilia@confilia@confilia@confilia@confilia@confilia@confilia@confilia@confilia@confilia@confilia@confilia@confilia@confilia@confilia@confilia@confilia@confilia@confilia@confilia@confilia@confilia@confili@confili@c</li></ul> | Ē                                                                                                    | ☆ : |       | 🧿 :                    |                 |
| <ul> <li>คณะผู้บริหาร</li> </ul>                                                                                                    |                                                                                                    |     |       |                        | *               |
| • สมาชิกสภาเทศบาล                                                                                                    | เรื่องที่ขอรับบริการ *                                                                                                    |     |       |                        |                 |
| <ul> <li>หัวหน้าส่วนราชการ</li> </ul>                                                                                                    |                                                                                                    |     |       |                        |                 |
| <ul> <li>สำนักปลัด</li> </ul>                                                                                                    | 🔘 ขอรับการสนับสนุนน้ำเพื่อการอุปโภคบริโภค                                                                                                    |     |       |                        |                 |
| • กองคลัง                                                                                                    |                                                                                                    |     |       |                        |                 |
| • กองช่าง                                                                                                    | 🔿 สอรกบารสหกุลห์หรอบัณฑบับต                                                                                                    |     |       |                        |                 |
| <ul> <li>กองสาธารณสุขและสิ่งแวดล้อม</li> </ul>                                                                                                    | 🔘 ขอรับการสนับสนุนวัสดุอุปกรณ์                                                                                                    |     |       |                        |                 |
| <ul> <li>กองการศึกษา</li> </ul>                                                                                                    | 🔿 สาวอนอากให้อากอารารอามที่                                                                                                    |     |       |                        |                 |
| <ul> <li>หน่วยตรวจสอบภายใน</li> </ul>                                                                                                    |                                                                                                    |     |       |                        |                 |
| ▶ แบบแผนพัฒนาท้องถิ่น                                                                                                    | O อื่น ๆ                                                                                                    |     |       |                        |                 |
| <ul> <li>รายงานผลการติดตามและประเมิน<br/>ผลแผนฟัฒนาท้องถิ่น ประจา<br/>ปิงบประมาณ พ.ศ.2566</li> </ul>                                                                                                    |                                                                                                    |     |       |                        |                 |
| • แผนการดำเนินงาน                                                                                                    | รายละเอียดเรื่องที่ขอรับบริการ *                                                                                                    |     |       |                        |                 |
| <ul> <li>รายงานผลการติดตามและประเมิน<br/>ผลแผนพัฒนาท้องถิ่น ประจำ<br/>ปิงบประมาณ พ.ศ.2565</li> </ul>                                                                                                    | ขอดวามอนเคราะห์ส่งน้ำที่หมู่ที่ 3 บริเวณ ถึงเก็บน้ำหน้าวัดด้วยครับ                                                                                                    |     |       |                        |                 |
| <ul> <li>แผนพัฒนา ด้วอย่าง</li> </ul>                                                                                                    |                                                                                                    |     |       |                        |                 |
| <ul> <li>รายงานผลการดำเนินงาน ประสา<br/>ปังบประมาณ พ.ศ. 2566</li> </ul>                                                                                                    | สัง ล้างแบบฟอร์ม                                                                                                    |     |       |                        |                 |
| <ul> <li>แผนการดำเนินงาน ประจำ<br/>ปังบประมาณ พ.ศ. 2565</li> </ul>                                                                                                    | มันหลังระไสส่วนใน Constraint                                                                                                    |     |       |                        |                 |
| <ul> <li>แผนการดำเนินงาน ประจำ<br/>ปีงบประมาณ พ.ศ. 2564</li> </ul>                                                                                                    | Coogle អងរអ ប្រធារាណរកត្ថកិតិវាទិងហើងទំពឹង Google ដែលអារាណរកត្ថកិតិវាទិងហើងទំពឹង Google ដែលអារាណរកត្ថកិតិវាទិង                                                                                                    |     |       |                        |                 |
| <ul> <li>แผนการดำเนินงาน ปังบประมาณ</li> <li>๒๔๖๓ เพิ่มเติม ครั้งที ๑</li> </ul>                                                                                                    |                                                                                                    |     |       | 9                      |                 |
|                                                                                                    |                                                                                                    | тн  | - 🔯 🟗 | <ul> <li>6/</li> </ul> | 11:38<br>3/2567 |

๒.๒.๗ เว็บไซต์ของเทศบาลตำบลเมืองงาย จะแสดงผลว่า ระบบยื่นคำร้องขอรับบริการแบบออนไลน์ "เราได้บันทึกคำตอบของคุณไว้แล้ว"

| G Faceb                      | book | 🗙 🛛 🝐 ตัวอย่าง OIT - G                        | oogle <mark>ใ</mark> ดรพิ | ×   💪 013         | 3-ตย.อุ่มือการให้บริการ e-ser                           | nic 🗙 🛛 🗑 แคียใหม่                         | × 💿 ยินค่าร้อ | รออนไลน์ X         | +      | · - |   |
|------------------------------|------|-----------------------------------------------|---------------------------|-------------------|---------------------------------------------------------|--------------------------------------------|---------------|--------------------|--------|-----|---|
| $\leftarrow \   \rightarrow$ | G    | 🛦 ไม่ปลอดภัย   muangngai.go.th/e              | -Service/ยื่น             | ค่าร้องออนไลน์_24 | 3.html                                                  |                                            |               |                    | 6 \$   | * 🗆 | : |
|                              |      |                                               |                           |                   |                                                         |                                            |               |                    |        |     |   |
|                              |      | หน้าหลัก เกี่ยวกับเรา                         | นโยบาย                    | มผู้บริหาร        | สถานที่ท่องเที่ยว                                       | ร้องเรียนทุจริต                            | เว็บบอร์ด     | เรื่องราวร้องทุกข์ | ติดต่อ | เรา |   |
|                              |      | L'ENT                                         |                           |                   | ระบบยี่น<br>เราได้บันทึกศาตะ<br><u>ส่งศาตอนเพิ่มอีก</u> | เคำร้องขอรับ1<br><sup>บของคุณไว้แล้ว</sup> | เริการแบบออ   | านไลน์             |        |     |   |
|                              |      | นายชัยรัตน์ คำมูถ<br>นายกเทศมนตรีตำบถเมืองงาย |                           |                   | Googleฟอร์ม                                             | เนื้อหานี้มีใด้ถูกสร้างขึ้นหรือรับ         | รองโดย Google | :                  |        |     |   |
|                              |      | e - Service                                   |                           |                   |                                                         |                                            |               |                    |        |     |   |

-໑໐-

๒.๓ การให้บริการขอรับการสนับสนุนวัสดุอุปกรณ์

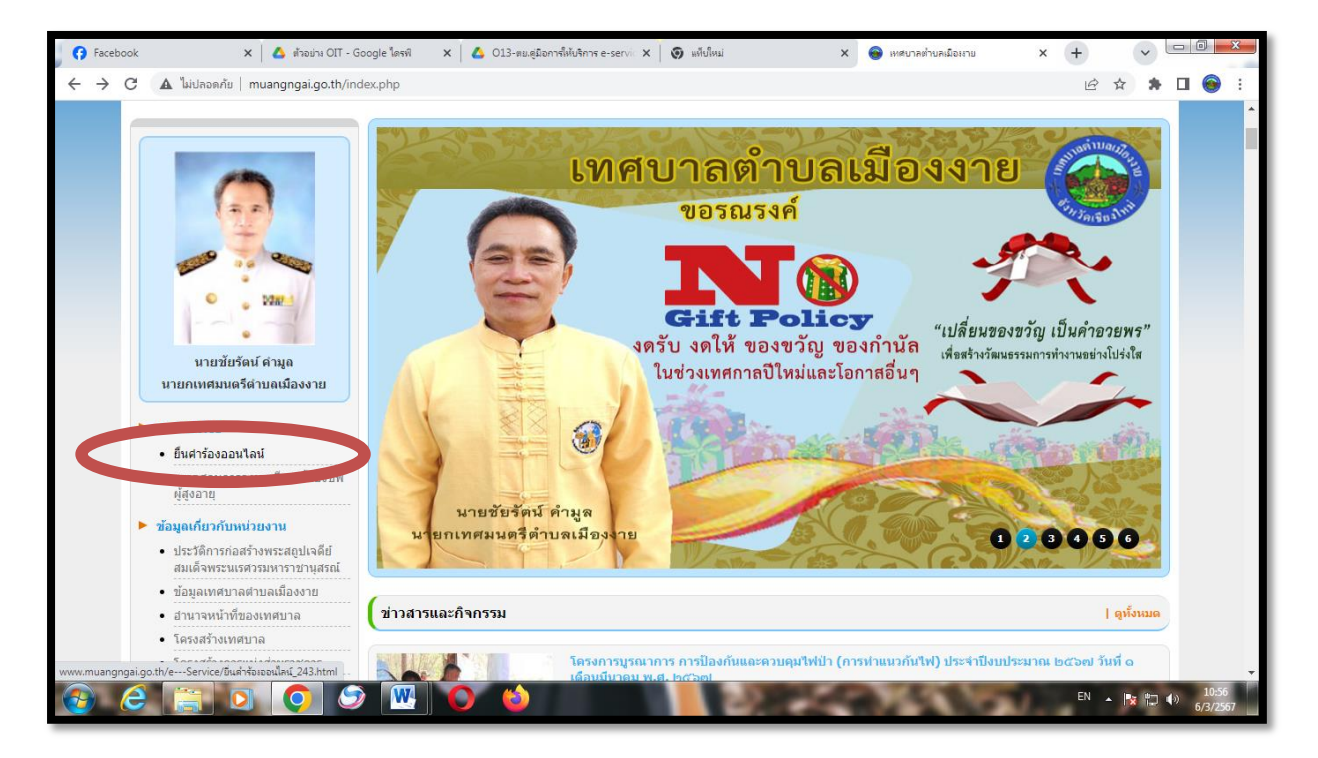

๒.๓.๑ คลิกที่ "**ยื่นคำร้องออนไลน์**"

๒.๓.๒ เข้าสู่หน้า "ระบบยื่นคำร้องขอรับบริการแบบออนไลน์"

| <b>Facebook</b>                         | 🗙   🙆 ต่ำอย่าง OIT - G                                                               | oogle ใครพี 🗙 🛛 🛆 013-         | ตย.คู่มือการให้บริการ e-servic 🗙 📗   | 🕥 แต้ปใหม่                                  | × 😝 ยืนค่าร้องออ | ulau × +           | v         | - 0 <b>-</b> ×       |   |
|-----------------------------------------|--------------------------------------------------------------------------------------|--------------------------------|--------------------------------------|---------------------------------------------|------------------|--------------------|-----------|----------------------|---|
| $\leftrightarrow \   \rightarrow \   G$ | 🛦 ไม่ปลอดกัย   muangngai.go.th/e-                                                    | Service/ยื่นค่าร้องออนไลน์_243 | html                                 |                                             |                  | Ŀ                  | 2 1 1     |                      | : |
|                                         | E Street State                                                                       |                                |                                      |                                             |                  |                    |           |                      |   |
|                                         | หน้าหลัก เกี่ยวกับเรา                                                                | นโยบายผู้บริหาร                | สถานที่ท่องเที่ยว                    | ร้องเรียนทุจริด                             |                  | เรื่องราวร้องทุกข์ | ดิดต่อเรา |                      |   |
|                                         |                                                                                      | ( ยืนคำร้องออนไลน์             |                                      |                                             |                  |                    |           |                      |   |
|                                         |                                                                                      |                                | ระบบยื่นคำ<br>ระบบรับบริการออนไลน์ เ | ร้องขอรับบริ <i>ก</i><br>ทศบาลต่าบลเมืองงาย | ารแบบออน         | เไลน์              |           |                      |   |
|                                         | · · · · ·                                                                            |                                | local.muangngay@gma                  | ail.com สลับบัญชี                           | 🖉 บันที          | ์กฉบับร่างแล้ว     |           |                      |   |
|                                         | นายชัยรัดน์ คำมูล<br>นายกเทศมนตรีดำบลเมืองงาย                                        |                                | * ระบุว่าเป็นศาถามที่จำเป็           | u                                           |                  |                    |           |                      |   |
| •                                       | <ul> <li>e - Service</li> <li>ยืนศาร้องออนไลน์</li> </ul>                            |                                | ชื่อ - สกุล *                        |                                             |                  |                    |           |                      |   |
|                                         | <ul> <li>ดรวจสอบการลงทะเบียนเบี้ยยังชีพ<br/>ผู้สูงอายุ</li> </ul>                    |                                | ศาตอบของคุณ                          |                                             |                  |                    |           |                      |   |
| •                                       | ข้อมูลเกี่ยวกับหน่วยงาน                                                              |                                |                                      |                                             |                  |                    |           |                      |   |
|                                         | <ul> <li>ประวัติการก่อสร้างพระสถุปเจตีย์<br/>สมเด็จพระนเรศวรมหาราชานุสรณ์</li> </ul> |                                | หมายเลขโทรศัพท์ *                    |                                             |                  |                    |           |                      |   |
| <b>(</b>                                |                                                                                      |                                | / uiu 001 11111114.                  | 0521111111                                  | 100              | EN                 | - 18 10 4 | )) 11:01<br>6/3/2567 |   |

-໑໑-

|                                                                                            |                                                                           |   |   |   | _ | _  |
|--------------------------------------------------------------------------------------------|---------------------------------------------------------------------------|---|---|---|---|----|
| C A ไม่ปลอดกับ muangngai.go.th/eService/ขึ้นค่ารั                                          | องออนไลน์_243.html                                                        | Ê | ☆ | * |   | 0  |
| • blav4                                                                                    | local.muangngay@gmail.com สลับบัญชี<br>™มใช้ร่วมกัน ⊘ั ขันทึกฉบับร่างแล้ว |   |   |   |   |    |
| นายขยรดน คามูล<br>นายกเทศมนตรีดำบลเมืองงาย                                                 | * ระบุว่าเป็นศาลามที่สำเป็น                                               |   |   |   |   |    |
| • e - Service                                                                              | ชื่อ - สกุล *                                                             |   |   |   |   |    |
| <ul> <li>ยืนศาร้องออนไลน์</li> <li>ดรวจสอบการลงทะเบียนเบียยังขีพ<br/>ผู้สูงอายุ</li> </ul> | มายดีใจ ใจดี                                                              |   |   |   |   |    |
| ▶ ข้อมูลเกี่ยวกับหน่วยงาน                                                                  |                                                                           |   |   |   |   |    |
| <ul> <li>ประวัติการก่อสร้างพระสถุปเจดีย์<br/>สมเด็จพระนเรศวรมหาราชานุสรณ์</li> </ul>       | หมายเลขโทรศัพท์ *                                                         |   |   |   |   |    |
| <ul> <li>ข้อมูลเทศบาลต่าบลเมืองงาย</li> </ul>                                              | ( เช่น 081-1111111 หรือ 053-1111111 )                                     |   |   |   |   |    |
| <ul> <li>อำนาจหน้าที่ของเทศบาล</li> </ul>                                                  |                                                                           |   |   |   |   |    |
| <ul> <li>โครงสร้างเทศบาล</li> </ul>                                                        | 053555555                                                                 |   |   |   |   |    |
| <ul> <li>โครงสร้างการแบ่งส่วนราชการ</li> </ul>                                             |                                                                           |   |   |   |   |    |
| <ul> <li>ประกาศกำหนดส่วนราชการ</li> </ul>                                                  |                                                                           |   |   |   |   |    |
| <ul> <li>กำหนดขนาดและระดับตำแหน่งสาย<br/>งานบริหาร</li> </ul>                              | <u>อีเมล</u>                                                              |   |   |   |   |    |
| <ul> <li>กำหนดโครงสร้างการแบ่งส่วน<br/>ราชการ (ปรับปรุง)</li> </ul>                        | deejai@hotmail.com                                                        |   |   |   |   |    |
| ▶ โครงสร้างบุคลากร                                                                         |                                                                           |   |   |   |   |    |
| <ul> <li>คณะผู้บริหาร</li> </ul>                                                           |                                                                           |   |   |   |   | ~) |
| • สมาชิกสภาเทศบาล                                                                          | _ م ب آم آه                                                               |   |   |   |   |    |

๒.๓.๓ กรอก "ชื่อ- สกุล", "หมายเลขโทรศัพท์" และ "อีเมล์" (ถ้ามี)

๒.๓.๔ คลิก เรื่องที่ขอรับบริการ หัวข้อ **"ขอรับการสนับสนุนวัสดุอุปกรณ์"** 

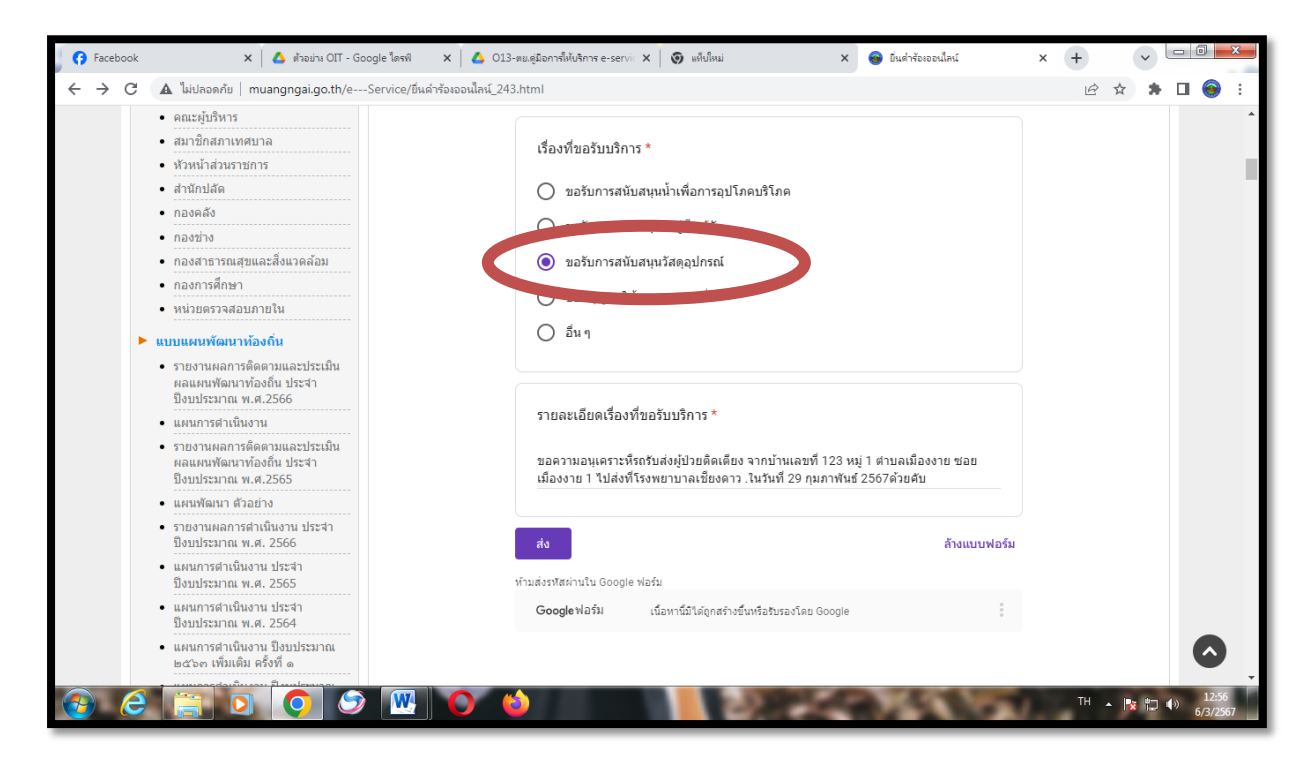

-ലെ-

๒.๓.๕ พิมพ์รายละเอียดเรื่องที่ขอรับบริการ

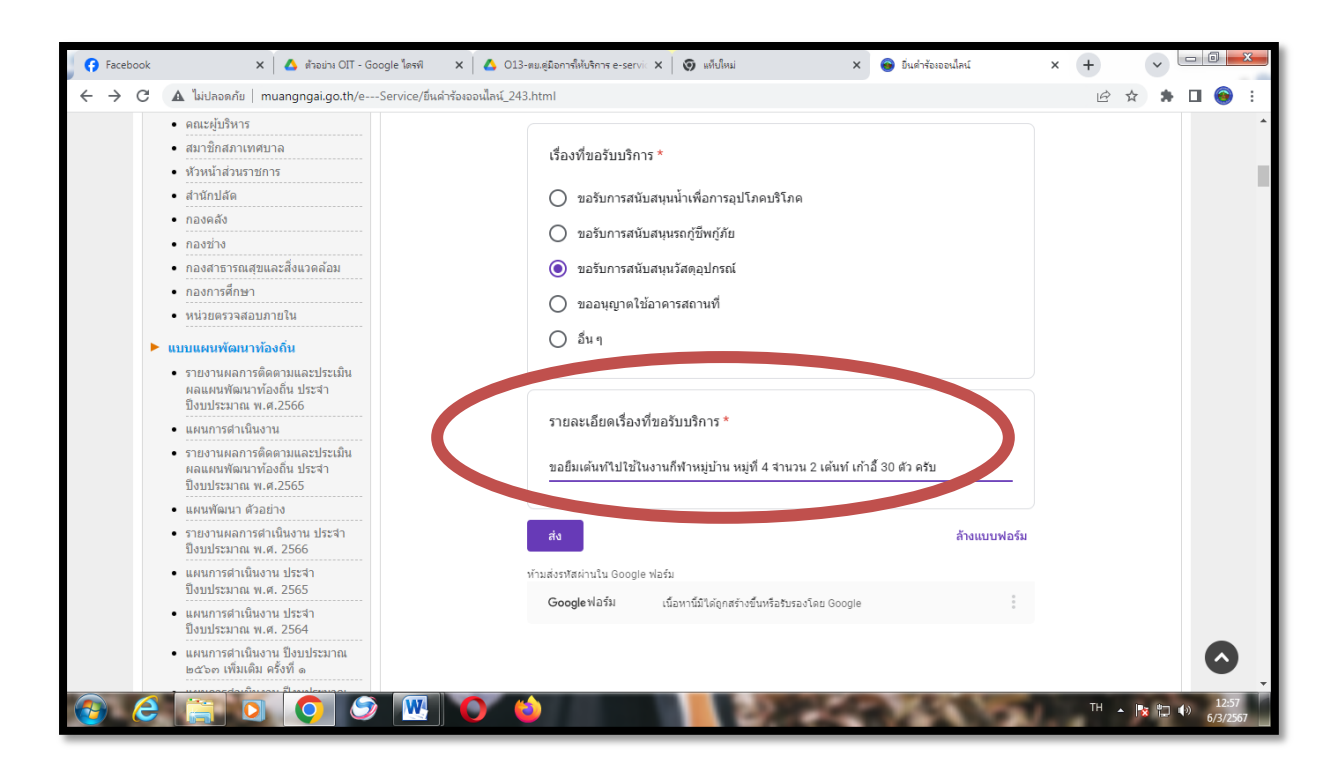

๒.๓.๖ คลิก "**ส่ง**"

| 🗗 😚 Facebook                      | < 🗙 🛛 🗴 ตัวอย่าง OIT - Go                                                                            | ogle โดรพ์ 🗙 💧 O              | )13-ตย.คู่มือการให้บริการ e-ser | vic X 🛛 🎯 แก้ยใหม่ 🛛 X                            | 🔹 💿 ขึ่นคำร้องออนใลน์ | × + | ~     | _ 0                   | ×         |
|-----------------------------------|----------------------------------------------------------------------------------------------------|-------------------------------|---------------------------------|---------------------------------------------------|-----------------------|-----|-------|-----------------------|-----------|
| $\leftrightarrow$ $\rightarrow$ G | 🛦 ไม่ปลอดกัย   muangngai.go.th/e                                                                     | -Service/ยื่นค่าร้องออนไลน์_2 | 243.html                        |                                                   |                       | È   | ☆ 🛸   | •                     | ÷ -       |
|                                   | <ul> <li>คณะผู้บริหาร</li> </ul>                                                                     |                               |                                 |                                                   |                       |     |       |                       | ^         |
|                                   | • สมาชิกสภาเทศบาล                                                                                    |                               | เรื่องที่ขอรับบริศ              | 115 *                                             |                       |     |       |                       |           |
|                                   | <ul> <li>หัวหน้าส่วนราชการ</li> </ul>                                                                |                               | *********                       |                                                   |                       |     |       |                       |           |
|                                   | • สำนักปลัด                                                                                          |                               | 🔘 ขอรับการสน่                   | นับสนุนน้ำเพื่อการอุปโภคบริโภค                    |                       |     |       |                       |           |
|                                   | • กองคลัง                                                                                            |                               |                                 | ้มสมหรอดที่พอดัง                                  |                       |     |       |                       |           |
|                                   | • กองข่าง                                                                                            |                               | 0 1231111381                    | หกุดห์หระเบ็กพบิทก                                |                       |     |       |                       |           |
|                                   | <ul> <li>กองสาธารณสุขและสิ่งแวดล้อม</li> </ul>                                                       |                               | 🔘 ขอรับการสน่                   | นับสนุนวัสดุอุปกรณ์                               |                       |     |       |                       |           |
|                                   | <ul> <li>กองการศึกษา</li> </ul>                                                                      |                               | 🔿 ขออนญาตใ                      | ให้อาดารสถานที่                                   |                       |     |       |                       |           |
|                                   | <ul> <li>หน่วยตรวจสอบภายใน</li> </ul>                                                                |                               |                                 |                                                   |                       |     |       |                       |           |
|                                   | แบบแผนพัฒนาท้องถิ่น                                                                                  |                               | 🔘 อื่นๆ                         |                                                   |                       |     |       |                       |           |
|                                   | <ul> <li>รายงานผลการติดตามและประเมิน<br/>ผลแผนพัฒนาท้องถิ่น ประจา<br/>ปิงบประมาณ พ.ศ.2566</li> </ul> |                               |                                 |                                                   |                       |     |       |                       |           |
|                                   | <ul> <li>แผนการตำเนินงาน</li> </ul>                                                                  |                               | รายละเอียดเรื่อง                | งที่ขอรับบริการ *                                 |                       |     |       |                       |           |
|                                   | <ul> <li>รายงานผลการติดตามและประเมิน<br/>ผลแผนพัฒนาท้องถิ่น ประสา<br/>ปิงบประมาณ พ.ศ.2565</li> </ul> |                               | ขอความอนเคราะ                   | ห์ส่งน้ำที่หมู่ที่ 3 บริเวณ ถังเก็บน้ำหน้าวัดด้วย | บครับ                 |     |       |                       |           |
|                                   | <ul> <li>แผนพัฒนา ด้วอย่าง</li> </ul>                                                                |                               |                                 |                                                   |                       |     |       |                       |           |
|                                   | <ul> <li>รายงานผลการดำเนินงาน ประสา<br/>ปิงบประมาณ พ.ศ. 2566</li> </ul>                              |                               | ಗು                              |                                                   | ล้างแบบฟอร์ม          |     |       |                       |           |
|                                   | <ul> <li>แผนการดำเนินงาน ประสา<br/>ปังบประมาณ พ.ศ. 2565</li> </ul>                                   |                               | น้อมสังรษัสส่อมใน               | พอร์ม                                             |                       |     |       |                       |           |
|                                   | <ul> <li>แผนการดำเนินงาน ประจำ<br/>ปังบประมาณ พ.ศ. 2564</li> </ul>                                   |                               | Googleฟอรม                      | เนื้อหานีมีได่ถูกสร้างขึ้นหรือรับรองโดย Google    | 3                     |     |       |                       |           |
|                                   | <ul> <li>แผนการดำเนินงาน ปังบประมาณ</li> <li>๒๕๖๓ เพิ่มเติม ครั้งที่ ๑</li> </ul>                    |                               |                                 |                                                   |                       |     |       | Ô                     |           |
| 📀 🌔                               | ) 📄 💽 🥥                                                                                              |                               | <b>i</b>                        | 282                                               | 100.00                | ТН  | - 🖪 🔁 | ()) 11:3<br>()) 6/3/2 | 38<br>567 |

๒.๓.๗ เว็บไซต์ของเทศบาลตำบลเมืองงาย จะแสดงผลว่า ระบบยื่นคำร้องขอรับบริการแบบออนไลน์ "เราได้บันทึกคำตอบของคุณไว้แล้ว"

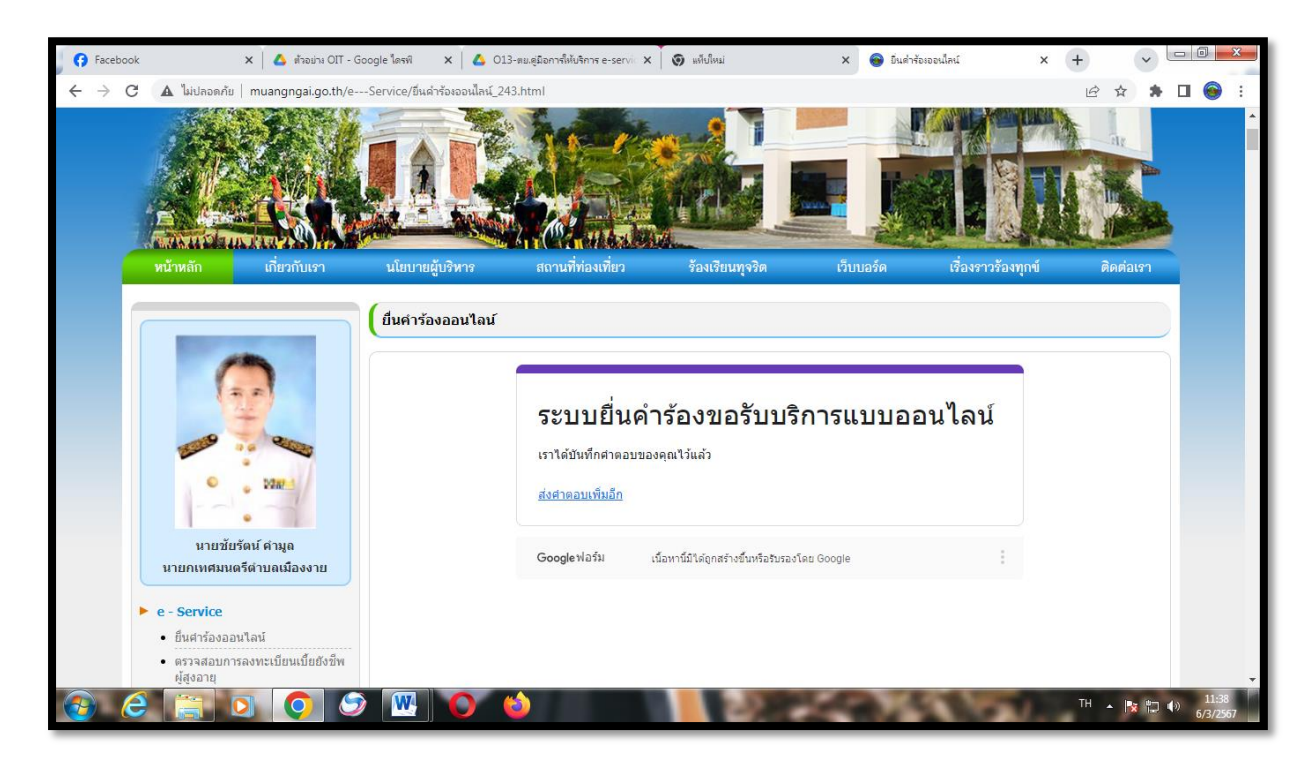

๒.๔ การให้บริการขออนุญาตใช้อาคารสถานที่

### ๒.๔.๑ คลิกที่ **"ยื่นคำร้องออนไลน์**"

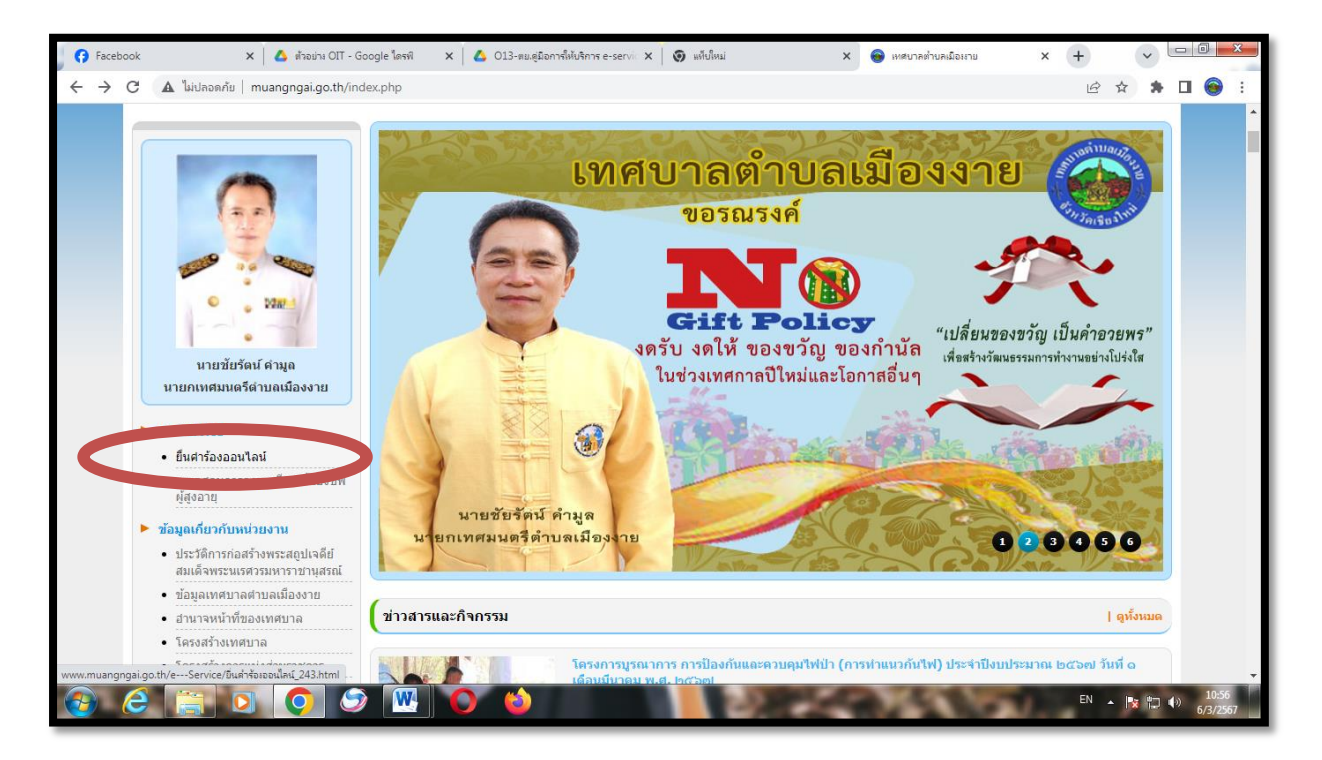

-റെ-

-െ്-

| 😚 Facebook 🛛 🗙 🦄 ອຳລະປາຈ OIT - Go                                                    | ogle โดรพิ x 🙆 013-ตมะตุมิดการไม่บริการ e-servi: X 🔞 แต่ไปหม่ 🛛 x 😝 มินสำรังเจอนไลน์ x 🕂 🗸 |                        |
|--------------------------------------------------------------------------------------|--------------------------------------------------------------------------------------------|------------------------|
| C A ไม่ปลอดกัย   muangngai.go.th/e                                                   | -Service/ขึ้นคำร้องออนไลน์_243.html 🖻 😭 🛊                                                  | □ 💮 :                  |
|                                                                                      |                                                                                            | Â                      |
| หน้าหลัก เกี่ยวกับเรา                                                                | านขาวไข่ มา มา มา มา มา มา มา มา มา มา มา มา มา                                            |                        |
|                                                                                      | ยื่นคำร้องออนไลน์                                                                          |                        |
|                                                                                      | ระบบยื่นคำร้องขอรับบริการแบบออนไลน์<br>ระบบขับเร็การออนไลน์ เทศบาลต่ามลเมืองงาย            |                        |
| 0 1024-4                                                                             | local.muangngay@gmail.com สลับบัญชี<br>🕞 ไม่ใช้ร่วมกัน                                     |                        |
| นายชัยรัดน์ คำมูล<br>นายกเทศมนตรีดำบลเมืองงาย                                        | * ระบุว่าเป็นต่าถามที่จำเป็น                                                               |                        |
| <ul> <li>e - Service</li> <li>ยืนศาร้องออนไลน์</li> </ul>                            | ชื่อ - สกุล *                                                                              |                        |
| <ul> <li>ตรวจสอบการลงทะเบียนเบี้ยยังชีพ<br/>ผู้สูงอายุ</li> </ul>                    | ศาคอบของคุณ                                                                                |                        |
| ▶ ข้อมูลเกี่ยวกับหน่วยงาน                                                            |                                                                                            |                        |
| <ul> <li>ประวัติการก่อสร้างพระสถุปเจดีย์<br/>สมเด็จพระนเรศวรมหาราชานุสรณ์</li> </ul> | หมายเลยโทรศัพท์ *                                                                          | -                      |
|                                                                                      |                                                                                            | ()) 11:01<br>(6/3/2567 |

๒.๔.๒ เข้าสู่หน้า "ระบบยื่นคำร้องขอรับบริการแบบออนไลน์"

๒.๔.๓ กรอก **"ชื่อ- สกุล", "หมายเลขโทรศัพท์"** และ **"อีเมล์"** (ถ้ามี)

| 😚 Facebook                             | 🗙 🛛 🔥 ตัวอย่าง OIT - Google โดรพี 🛛 🗙 🚺 O13                                          | -ตนดูมือการ์ให้บริการ e-servic 🗙 🔵 แต้บใหม่ 🗙 😪 ยืนต่ำร้อเออนไลน์ | × +  | v     |                       |
|----------------------------------------|--------------------------------------------------------------------------------------|-------------------------------------------------------------------|------|-------|-----------------------|
| $\ \ \leftarrow \ \ \rightarrow \ \ G$ | 🛦 ไม่ปลอดกัย   muangngai.go.th/eService/ยืนคำร้องออนไลน์_24                          | 3.html                                                            | 6 1  | *     | □ 🛞 :                 |
|                                        | นายชัยรัตน์ ศามูล                                                                    | local.muangngay@gmail.com สลับบัญชี<br>ເວັ້ງ 1มใช้ร่วมกัน         |      |       | *                     |
|                                        | นายกเทศมนตรีตำบลเมืองงาย                                                             | * ระบุวาเป็นศาถามที่จำเป็น                                        |      |       |                       |
|                                        | e - Service<br>• ยืนศาร้องออนไลน์<br>• ตรวจสอบการลงทะเบียนเบียยังชีพ<br>ผู้สูงอายุ   | ชื่อ - สกุล *<br>นายดีใจ ใจดี                                     |      |       |                       |
|                                        | ข้อมูลเกี่ยวกับหน่วยงาน                                                              |                                                                   |      |       |                       |
|                                        | <ul> <li>ประวัติการก่อสร้างพระสถูปเจดีย์<br/>สมเด็จพระนเรศวรมหาราชานุสรณ์</li> </ul> | หมายเลขโทรศัพท์ *                                                 |      |       |                       |
|                                        | • ข้อมูลเทศบาลตำบลเมืองงาย                                                           | ( เช่น 081-111111 หรือ 053-1111111 )                              |      |       |                       |
|                                        | • ฮานาจหน้าที่ของเทศบาล                                                              |                                                                   |      |       |                       |
|                                        | • โครงสร้างเทศบาล                                                                    | 053555555                                                         |      |       |                       |
|                                        | <ul> <li>โครงสร้างการแบ่งส่วนราชการ</li> </ul>                                       |                                                                   |      |       |                       |
|                                        | <ul> <li>ประกาศกำหนดส่วนราชการ</li> </ul>                                            |                                                                   |      |       |                       |
|                                        | <ul> <li>กำหนดขนาดและระดับต่าแหน่งสาย<br/>งานบริหาร</li> </ul>                       | อีเมล                                                             |      |       |                       |
|                                        | <ul> <li>กำหนดโครงสร้างการแบ่งส่วน<br/>ราชการ (ปรับปรุง)</li> </ul>                  | deejai@hotmail.com                                                |      |       |                       |
| •                                      | โครงสร้างบุคลากร                                                                     |                                                                   |      |       |                       |
|                                        | • คณะผู้บริหาร                                                                       |                                                                   |      |       |                       |
|                                        | • สมาชิกสภาเทศบาล                                                                    | เรื่อ หนึ่งเอรังเมริการ *                                         |      |       | · ·                   |
| 🚱 (é                                   |                                                                                      | 0.222                                                             | EN 🔺 | ¥ 🗘 ( | ()) 11:00<br>6/3/2567 |

-െ്-

๒.๔.๔ คลิก เรื่องที่ขอรับบริการ หัวข้อ **"ขออนุญาตใช้อาคารสถานที่"** 

| Facebook                                                                                           | 🗙 🔥 ตัำอย่าง OIT - Google ใดรพิ 🗙                                                                        | 💧 013-สม.สูมิอการ์ให้บริการ e-servi: 🗙 🛛 😨 แต่ไปใหม่ 🛛 🗙 🚭 ปั้นสำร้องออนไลน์                            | ×   | +    | ~ |            |                  | x |
|----------------------------------------------------------------------------------------------------|----------------------------------------------------------------------------------------------------|----------------------------------------------------------------------------------------------------|-----|------|---|------------|------------------|---|
| $\leftrightarrow$ $\rightarrow$ C $\blacktriangle$                                                 | ไม่ปลอดกัย   muangngai.go.th/eService/ยื่นคำร้อง                                                         | ออนไลน์_243.html                                                                                        |     | È    | ☆ | <b>h</b> D | 1 🛞              | : |
| • 9<br>• 8<br>• 9<br>• 9<br>• 9<br>• 9<br>• 9<br>• 9<br>• 9<br>• 9<br>• 9<br>• 9                   | คณะผู้บริหาร<br>สมาชิกสภาเทศบาล<br>หัวหน้าส่วนราชการ<br>สำนักปลัด<br>กองคลัง<br>กองข้าง                  | เรื่องที่ขอรับบริการ *<br>🔿 ขอรับการสนับสนุนน้ำเพื่อการอุปโภคบริโภค<br>🔿 ขอรับการสนับสนุนรถภู่บีพกู้ภัย |     |      |   |            |                  | • |
| • f<br>• f<br>• y<br>• y                                                                           | กองสาธารณสุขและสิ่งแวดล้อม<br>กองการศึกษา<br>หน่วยตรวจสอบภายใน<br>บแผนพัฒนาห้องกัน                       | <ul> <li>ออะนอการสถานที่</li> <li>ขออนุญาดใช้อาคารสถานที่</li> <li>อนา</li> </ul>                       |     |      |   |            |                  | l |
| • 5<br>8<br>1<br>1<br>1<br>1<br>1<br>1<br>1<br>1<br>1<br>1<br>1<br>1<br>1<br>1<br>1<br>1<br>1<br>1 | รายงานผลการติดตามและประเมิน<br>ผลแผนพัฒนาท้องถิ่น ประจำ<br>ปิงบประมาณ พ.ศ.2566<br>แผนการตำเนินงาน        | รายละเอียดเรื่องที่ขอวับบริการ *                                                                        |     |      |   |            |                  |   |
| • 5<br>P                                                                                           | รายงานผลการติดตามและประเม็น<br>ผลแผนพัฒนาท้องถิ่น ประจำ<br>ปังบประมาณ พ.ศ.2565                           | ขอยืมเด้นท์ไปใช้ในงานก็ฟ้าหมู่บ้าน หมู่ที่ 4 จำนวน 2 เด้นท์ เก้าอี้ 30 ตัว ดรับ                         |     |      |   |            |                  |   |
| • U<br>-<br>-<br>5                                                                                 | แผนพัฒนา ด้วอย่าง<br>รายงานผลการดำเนินงาน ประจำ<br>ปังบประมาณ พ.ศ. 2566                                  | ส่ง                                                                                                    |     |      |   |            |                  |   |
| • 4                                                                                                | แผนการดำเนินงาน ประจำ<br>ปังบประมาณ พ.ศ. 2565                                                            | ท้ามส่งรหัสผ่านใน Google ฟอร์ม<br>Google ฟอร์ป เป็นเขติรับดัดสว้างตื่อเรื่องหลางโดย Google              |     |      |   |            |                  |   |
| • U<br>1<br>-<br>-<br>-<br>-                                                                       | แผนการตำเนินงาน ประจำ<br>ปังบประมาณ พ.ศ. 2564<br>แผนการตำเนินงาน ปังบประมาณ<br>๒๕๖๓ เพิ่มเติม ครั้งที่ ๑ | Coogle no m submini rutini ratini sati da Gila Google :                                                 |     |      |   |            | 0                | Ŧ |
| <b>(</b>                                                                                           | 📄 💽 🧿 💹 🌔                                                                                                | y 👌 📕 📕 Disker (6.65                                                                                    | £., | тн 🔺 |   | •          | 12:59<br>6/3/256 | 7 |

## ๒.๔.๕ พิมพ์รายละเอียดเรื่องที่ขอรับบริการ

|                                                          | laดกย   muangngal.go.tn/eService/ยนด                             | Ansoloopulau_243.html                                                                | ж U 🍕 |
|----------------------------------------------------------|------------------------------------------------------------------|--------------------------------------------------------------------------------------|-------|
| • คณะผู้                                                 | ับริหาร                                                          |                                                                                      |       |
| • สมาชิ                                                  | กสภาเทศบาล                                                       | เรื่องที่ขอรับบริการ *                                                               |       |
| • หัวหน้                                                 | ำส่วนราชการ                                                      |                                                                                      |       |
| • สำนัก:                                                 | ปลัด                                                             | 🔘 ขอรับการสนับสนุนน้ำเพื่อการอุปโภคบริโภค                                            |       |
| • กองค                                                   | ลัง                                                              | 🔿 ขอรับการสนับสนุบรถก็ขึ้งเก้ภัย                                                     |       |
| • กองช่                                                  | N0                                                               |                                                                                      |       |
| • กองสา                                                  | าธารณสุขและสิ่งแวดล้อม                                           | 🔘 ขอรับการสนับสนุนวัสดุอุปกรณ์                                                       |       |
| • กองกา                                                  | ารศึกษา                                                          | ขออนญาตใข้อาคารสถานที่                                                               |       |
| • หน่วย                                                  | ดรวจสอบภายใน                                                     |                                                                                      |       |
| ► แบบแผน                                                 | เพัฒนาท้องถิ่น                                                   | () อื่นๆ                                                                             |       |
| <ul> <li>รายงา<br/>ผลแผ<br/>ปิงบป<sup>.</sup></li> </ul> | นผลการติดตามและประเมิน<br>นฬฒนาท้องถิ่น ประสา<br>ระมาณ พ.ศ.2566  |                                                                                      |       |
| • แผนก                                                   | ารดำเนินงาน                                                      | รายละเอียดเรื่องที่ขอรับบริการ *                                                     |       |
| <ul> <li>รายงา<br/>ผลแผ<br/>ปังบป</li> </ul>             | นผลการตัดตามและประเมิน<br>นพัฒนาท้องถิ่น ประสา<br>ระมาณ พ.ศ.2565 | ขอใช้สถานที่ สนามก็ฟ้าเทศบาล เพื่อจัดงานมู้สูงอายุอำเภอเชียงดาว วันที่15 มีนาคม 2567 |       |
| • แผนพ                                                   | โฒนา ด้วอย่าง                                                    |                                                                                      |       |
| <ul> <li>รายงา<br/>ปิงบป</li> </ul>                      | นผลการดำเนินงาน ประจำ<br>ระมาณ พ.ศ. 2566                         | ส่งสำนานพอร์ม                                                                        |       |
| • แผนก<br>ปังบป                                          | ารดำเนินงาน ประจำ<br>ระมาณ พ.ศ. 2565                             | ท้านส่งรหัสผ่านใน Google ฟอร์ม                                                       |       |
| • แผนก<br>ปังบป                                          | ารดำเนินงาน ประจำ<br>ระมาณ พ.ศ. 2564                             | Google หล่วงง เนลหานมาดถูกสาวของหลอร์บรองโดย Google :                                |       |
| <ul> <li>แผนก</li> </ul>                                 | ารดำเนินงาน ปังบประมาณ<br>ว เพิ่มเติม ครั้งที ๑                  |                                                                                      | 9     |

๒.๔.๖ คลิก **"ส่ง**"

| 🕜 Facebook 🗙 🔺 🛆 ທັກອນ່າຍ OIT - Google                                                               | ตรพิ 🗙 🙆 013-หม.สุมิอการ์ได้บริการ e-servi 🗙 🗑 แต้ปไหม่ 🗙 😝 ปันสำรังเองเปลน์ | × + |     | <b>~</b> | - 0                  | x         |
|----------------------------------------------------------------------------------------------------|------------------------------------------------------------------------------|-----|-----|----------|----------------------|-----------|
| C 🔺 ไม่ปลอดภัย   muangngai.go.th/eServ                                                               | ice/ขึ้นคำร้องออนไลน์_243.html                                               | Ê   | ☆   | *        | •                    | :         |
| <ul> <li>คณะผู้บริหาร</li> </ul>                                                                     |                                                                              |     |     |          |                      | *         |
| • สมาชิกสภาเทศบาล                                                                                    | เรื่องที่ขอรับบริการ *                                                       |     |     |          |                      |           |
| <ul> <li>หัวหน้าส่วนราชการ</li> </ul>                                                                |                                                                              |     |     |          |                      |           |
| <ul> <li>สำนักปลัด</li> </ul>                                                                        | อรับการสนับสนุนน้ำเพื่อการอุปโภคบริโภค                                       |     |     |          |                      |           |
| <ul> <li>กองคลัง</li> </ul>                                                                          |                                                                              |     |     |          |                      |           |
| • กองข่าง                                                                                            | 🔿 ขอรบการสนบสนุนรถกูชพกูภย                                                   |     |     |          |                      |           |
| <ul> <li>กองสาธารณสุขและสิ่งแวดล้อม</li> </ul>                                                       | 🔘 ขอรับการสนับสนุนวัสดุอุปกรณ์                                               |     |     |          |                      |           |
| <ul> <li>กองการศึกษา</li> </ul>                                                                      |                                                                              |     |     |          |                      |           |
| <ul> <li>หน่วยตรวจสอบภายใน</li> </ul>                                                                | 🔿 สารสนับโดงสาร เพาะสารานทา                                                  |     |     |          |                      |           |
| ▶ แบบแผนพัฒนาท้องถิ่น                                                                                | 🔘 อื่นๆ                                                                      |     |     |          |                      |           |
| <ul> <li>รายงานผลการติดตามและประเมิน<br/>ผลแผนพัฒนาท้องถิ่น ประจำ<br/>ปิงบประมาณ พ.ศ.2566</li> </ul> |                                                                              |     |     |          |                      |           |
| <ul> <li>แผนการดำเนินงาน</li> </ul>                                                                  | รายละเอียดเรื่องที่ขอรับบริการ *                                             |     |     |          |                      |           |
| <ul> <li>รายงานผลการติดตามและประเม็น<br/>ผลแผนพัฒนาท้องถิ่น ประจา<br/>ปิงบประมาณ พ.ศ.2565</li> </ul> | ขอดวามอนเคราะห์ส่งน้ำพืหมู่ที่ 3 บริเวณ ถังเก็บน้ำหน้าวัดด้วยครับ            |     |     |          |                      |           |
| <ul> <li>แผนพัฒนา ด้วอย่าง</li> </ul>                                                                |                                                                              |     |     |          |                      |           |
| <ul> <li>รายงานผลการต่าเนินงาน ประจำ<br/>ปิงบประมาณ พ.ศ. 2566</li> </ul>                             | ส่ง ล้างแบบฟอร์ม                                                             |     |     |          |                      |           |
| <ul> <li>แผนการดำเนินงาน ประจำ<br/>ปังบประมาณ พ.ศ. 2565</li> </ul>                                   | ร่อมส่งหรือส่วนใน อาการกลาม                                                  |     |     |          |                      |           |
| <ul> <li>แผนการดำเนินงาน ประจา<br/>ปังบประมาณ พ.ศ. 2564</li> </ul>                                   | Google แนวทานมโลดูกสร้างชิ้นหรือรับรองโดย Google :                           |     |     |          |                      |           |
| <ul> <li>แผนการตำเนินงาน ปังบประมาณ</li> <li>๒๕๖๓ เพ็มเติม ครั้งที่ ๑</li> </ul>                     |                                                                              |     |     |          | Ô                    |           |
|                                                                                                    |                                                                              | тн  | • 😼 |          | )) 11:3<br>()) 6/3/2 | 38<br>567 |

๒.๔.๗ เว็บไซต์ของเทศบาลตำบลเมืองงาย จะแสดงผลว่า ระบบยื่นคำร้องขอรับบริการแบบออนไลน์ "เราได้บันทึกคำตอบของคุณไว้แล้ว"

| Faceboo         | sk 🗙 🛛 🕹 ตัวอย่าง (            | IT - Google ใดรพิ | × 🛛 🙆 01                       | 3-ตย.คู่มือการให้บริการ e-ser                                    | vic 🗙 🚺 แต้ยใหม่                                                                  | X 🕤 ยืนค่าร้อ              | อรออนไลน์          | × +     |        |
|-----------------|--------------------------------|-------------------|--------------------------------|------------------------------------------------------------------|-----------------------------------------------------------------------------------|----------------------------|--------------------|---------|--------|
| $\rightarrow$ C | 🕽 🔺 ไม่ปลอดกับ   muangngai.go. | :h/eService/ยัง   | นค่าร้องออนใลน์_2 <sup>4</sup> | 43.html                                                          |                                                                                   |                            |                    | e t     | * 🖬 🙆  |
|                 |                                |                   |                                |                                                                  |                                                                                   |                            |                    |         |        |
|                 | หน้าหลัก เกี่ยวกับเรา          | นโยบา             | ยผู้บริหาร                     | สถานที่ท่องเที่ยว                                                | ร้องเรียนทุจริต                                                                   | เว็บบอร์ด                  | เรื่องราวร้องทุกจ่ | រ័ ពិតគ | ี่อเรา |
|                 |                                |                   |                                |                                                                  |                                                                                   |                            |                    |         |        |
|                 | . 1287                         |                   |                                | ระบบยี่น<br>เราได้บันทึกศาต <i>ล</i><br>ส่งศาตอมเพิ่มอีก         | ู่เคำร้องขอรับบ่<br><sup>อบของคุณไว้แล้ว</sup>                                    | ริการแบบออ                 | บนไลน์             |         |        |
|                 | มายทัเทศมนตรีต่าบลเมืองงาย     |                   |                                | ระบบยึ่น<br>เราได้บันทึกศาตส<br>ส่งศาตอนเพิ่มอีก<br>Google ฟอร์ม | <b>ู่ เค่าร้องขอรับบ</b><br>อบของคุณไว้แล่ว<br>เนื่อหาทีมีได้ถูกสร้างขึ้นหรือรับอ | ริการแบบออ<br>มงโลน Google | มนไลน์<br>:        |         |        |

-ബെ-

๒.๕ การให้บริการด้านอื่น ๆ

~ - 0 🗙 | 🙆 ตัวอย่าง OIT - Google โดรพิ 🛛 🗙 | 🙆 013-ตม.ดูมือการให้บริการ e-serva 🗙 | 🎯 แต่ไปใหม่ × 😝 เหตุบาลต่ำบลเมือหาย × + C A ไม่ปลอดกัย | muangngai.go.th/index.php 🖻 🖈 🗖 🎯 เทศบาลตำบลเมืองงาย ขอรณรงค์ 224/ Gift Policy "เปลี่ยนของขวัญ เป็นคำอวยพร" งครับ งคให้ ของขวัญ ของกำนัล เพื่อสร้างวัฒนธรรมการทำงานอย่างโปร่งใส นายชัยรัตน์ คำมูล ในช่วงเทศกาลปีใหม่และโอกาสอื่นๆ นายกเทศมนตรีตำบลเมืองงาย ยื่นสาร้องออนไอน์ ผู้สูงอายุ นายชัยรัตน์ คำมูล ข้อมูลเกี่ยวกับหน่วยงาน ยกเทศมนตรีตำบลเมืองงาย 123456 ประวัติการก่อสร้างพระสถปเจดีย์ สมเด็จพระนเรศวรมหาราชานุสรณ์ ข้อมูลเทศบาลตำบลเมืองงาย อำนาจหน้าที่ของเทศบาล ( ข่าวสารและกิจกรรม | ดูทั้งหม โครงสร้างเทศบาล โดรงการบูรณาการ การป้องกันและควบคุมไฟป่า (การทำแนวกันไฟ) ประจำปึงบประมาณ ๒๕๖๗ วันที่ ๑ W EN 🔺 🎼 🛱 🌗

๒.๕.๑ คลิกที่ **"ยื่นคำร้องออนไลน์**"

๒.๕.๒ เข้าสู่หน้า "ระบบยื่นคำร้องขอรับบริการแบบออนไลน์"

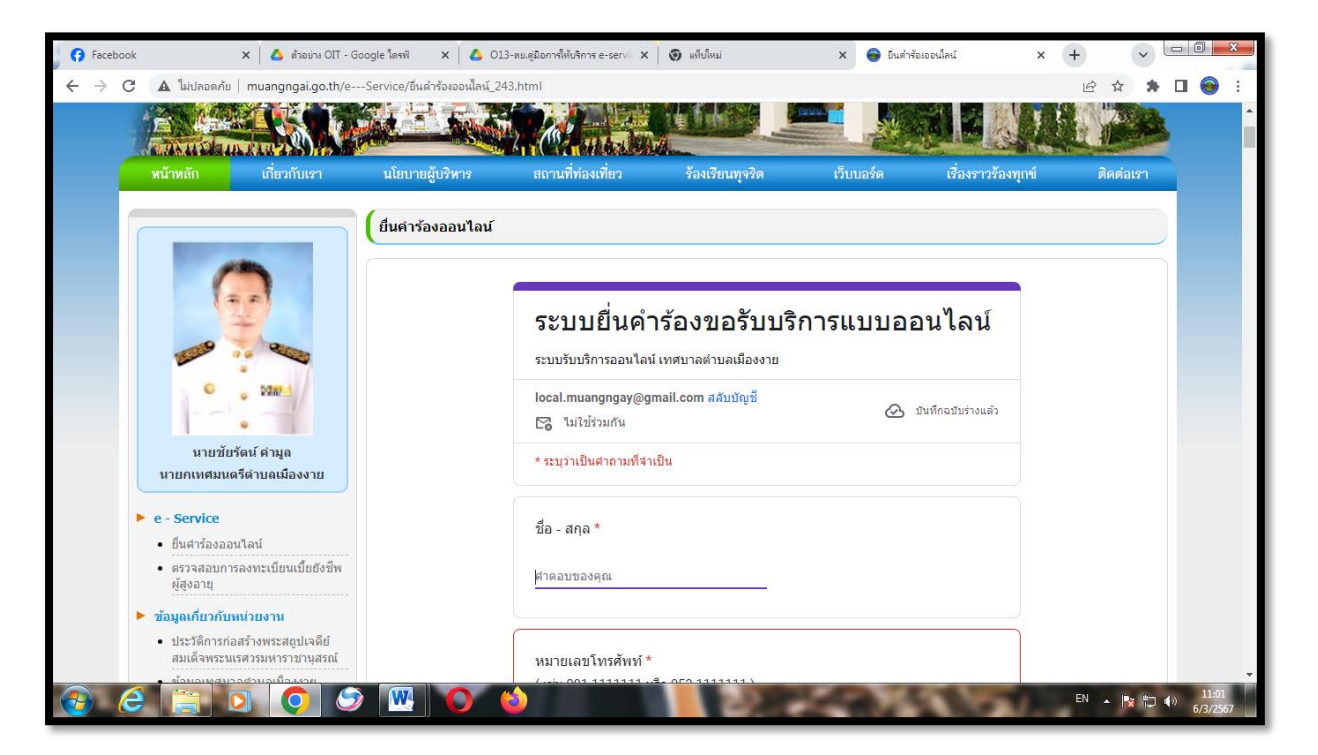

-െ്റ-

| Facebook | 🗙 🔥 ທ້າວນ່າง OIT - Google ໂดรฟ์ 🗙                                                    | 💧 013-ตย.ดูมือการให้บริการ e-servic 🗙 🔯 แต้บใหม่ 🗙 🜚 ยิ่นค่าร้องออนไลน์         | × + |   | <b>~</b> l | - 0 | ) × |
|----------|--------------------------------------------------------------------------------------|---------------------------------------------------------------------------------|-----|---|------------|-----|-----|
| → C      | 🛦 ไม่ปลอดคัย   muangngai.go.th/eService/ยื่นค่าร้อง                                  | เออนไลน์_243.html                                                               | Ê   | ☆ | *          |     | 9   |
|          | C 128/-4                                                                             | local.muangngay@gmail.com สลับปัญชี<br>เข้นที่กองวับร่างแล้ว<br>เรื่นไปชั่วมกัน |     |   |            |     |     |
|          | นายชัยรัดน์ คำมูล<br>นายกเทศมนตรีดำบลเมืองงาย                                        | * ระบุว่าเป็นศาถามที่จำเป็น                                                     |     |   |            |     |     |
| •        | e - Service<br>• ยื่นศาร้องออนไลน์                                                   | ชื่อ - สกุล <b>*</b>                                                            |     |   |            |     |     |
|          | <ul> <li>ตรวจสอบการลงทะเบียนเบี้ยยังชีพ<br/>ผู้สูงอายุ</li> </ul>                    | นายดีใจ ใจดี                                                                    |     |   |            |     |     |
|          | ข้อมูลเกี่ยวกับหน่วยงาน                                                              |                                                                                 |     |   |            |     |     |
|          | <ul> <li>ประวัติการก่อสร้างพระสถุปเจดีย์<br/>สมเด็จพระนเรศวรมหาราชานุสรณ์</li> </ul> | หมายเลขโทรศัพท์ *                                                               |     |   |            |     |     |
|          | <ul> <li>ข้อมูลเทศบาลตำบลเมืองงาย</li> </ul>                                         | ( เช่น 081-1111111 หรือ 053-1111111 )                                           |     |   |            |     |     |
|          | <ul> <li>อำนาจหน้าที่ของเทศบาล</li> </ul>                                            |                                                                                 |     |   |            |     |     |
|          | • โครงสร้างเทศบาล                                                                    | 053555555                                                                       |     |   |            |     |     |
|          | <ul> <li>โครงสร้างการแบ่งส่วนราชการ</li> </ul>                                       |                                                                                 |     |   |            |     |     |
|          | • ประกาศกำหนดส่วนราชการ                                                              |                                                                                 |     |   |            |     |     |
|          | <ul> <li>กำหนดขนาดและระดับตำแหน่งสาย<br/>งานบริหาร</li> </ul>                        | อีเมล                                                                           |     |   |            |     |     |
|          | <ul> <li>กำหนดโครงสร้างการแบ่งส่วน<br/>ราชการ (ปรับปรุง)</li> </ul>                  | deejai@hotmail.com                                                              |     |   |            |     |     |
| •        | โครงสร้างบุคลากร                                                                     |                                                                                 |     |   |            |     |     |
|          | <ul> <li>คณะผู้บริหาร</li> </ul>                                                     |                                                                                 |     |   |            |     |     |
|          | • สมาชิกสภาเทศบาล                                                                    | สื่อ หนึ่งเวลังหลังวอร *                                                        |     |   |            |     |     |

๒.๕.๓ กรอก "ชื่อ- สกุล", "หมายเลขโทรศัพท์" และ "อีเมล์" (ถ้ามี)

๒.๕.๔ คลิก เรื่องที่ขอรับบริการ หัวข้อ **"อื่น ๆ**"

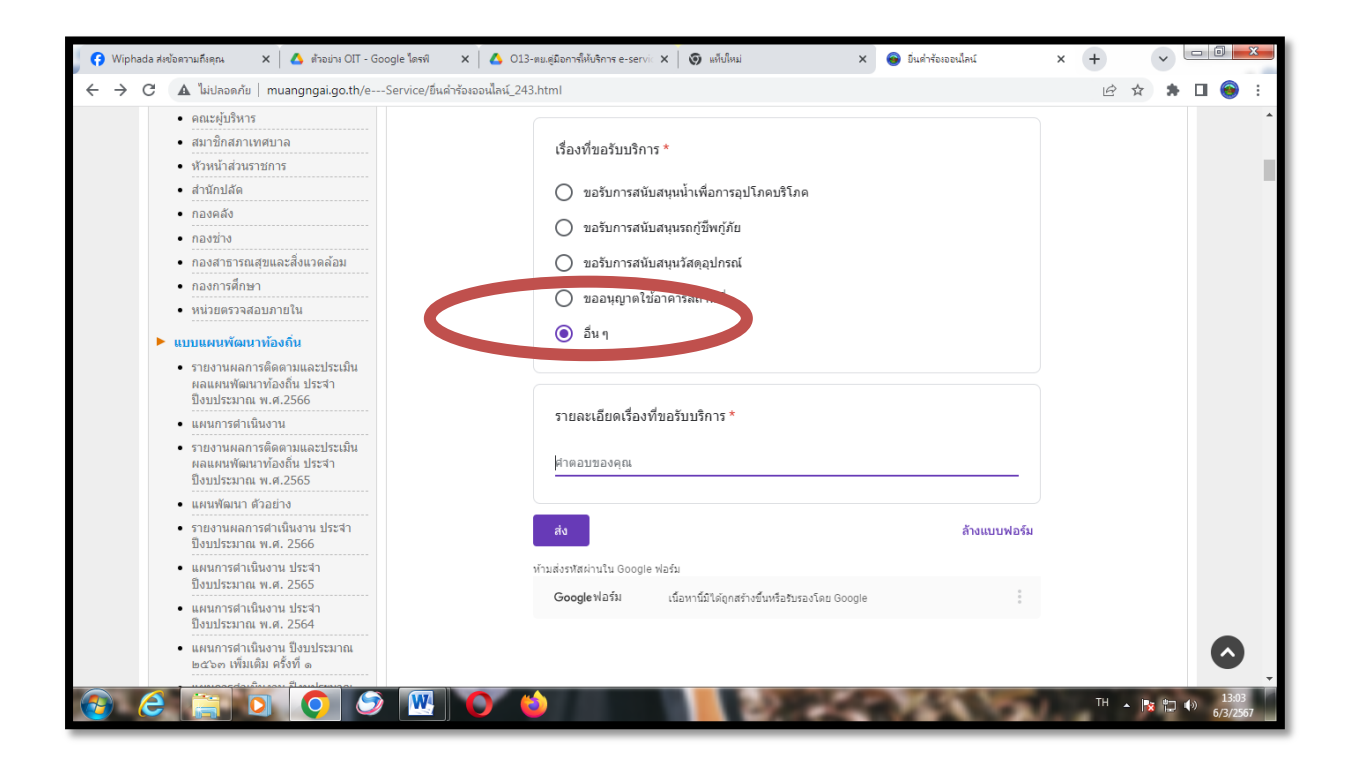

-റെ-

#### ๒.๕.๕ พิมพ์รายละเอียดเรื่องที่ขอรับบริการ

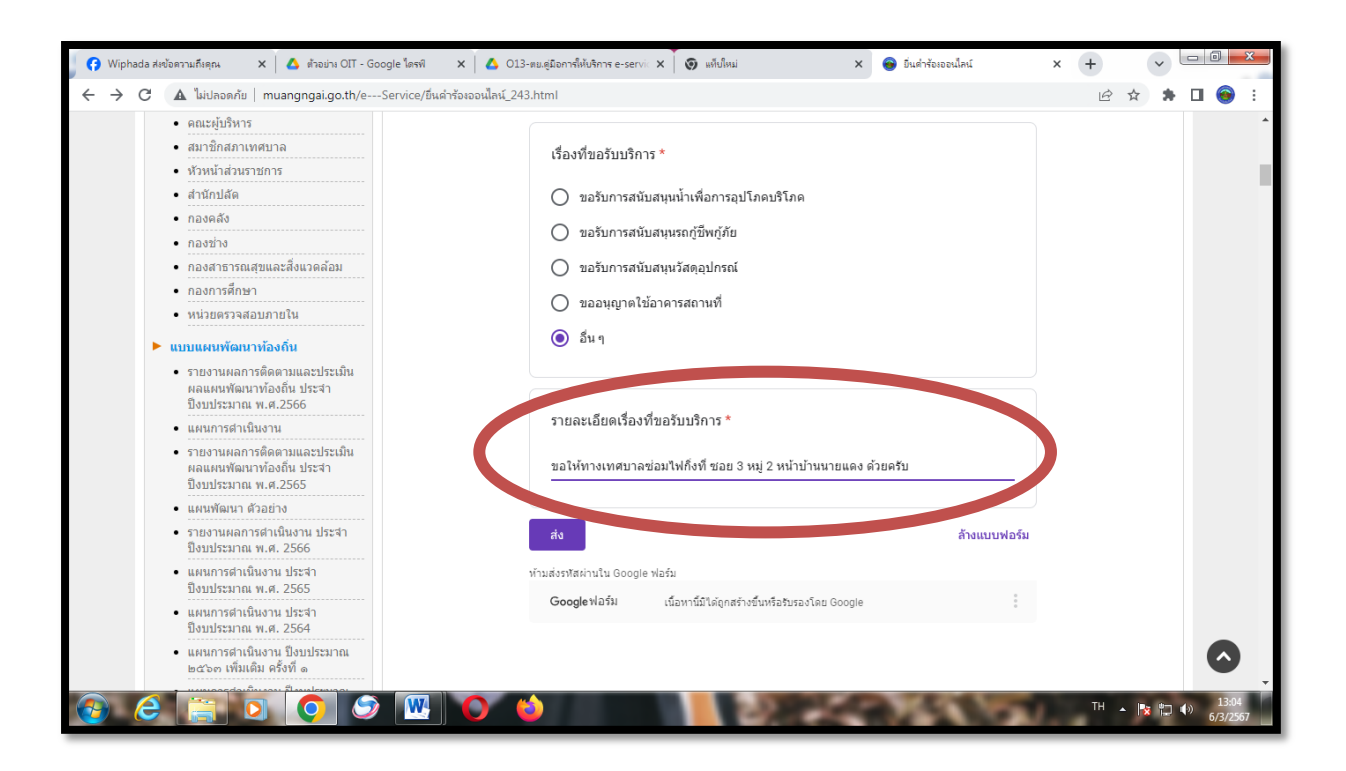

๒.๕.๖ คลิก "**ส่ง**"

| G Facebook                               | 🗙 🛛 🛆 ตัวอย่าง OIT - Go                                                                               | ogle ไดรท์ 🗙 🛛 🛆 013          | 3-ตย.ดู่มือการให้บริการ e-ser∖ | vic X 🛛 🌀 แค็ยใหม่                               | × 💿 ขึ่นคำร้องออนไลน์ | × + | ~     | - 0                   | ×         |
|------------------------------------------|----------------------------------------------------------------------------------------------------|-------------------------------|--------------------------------|--------------------------------------------------|-----------------------|-----|-------|-----------------------|-----------|
| $\leftarrow \  \   \rightarrow \  \   G$ | 🛦 ไม่ปลอดภัย   muangngai.go.th/e                                                                      | Service/ยื่นค่าร้องออนไลน์_24 | 13.html                        |                                                  |                       | Ê   | ☆ 윩   | □ 📀                   | :         |
|                                          | <ul> <li>คณะผู้บริหาร</li> <li>สมาชิกสอบเทศบาว</li> </ul>                                             |                               |                                |                                                  |                       |     |       |                       | *         |
|                                          | <ul> <li>ผมายกลมาเทศบาล</li> <li>ห้วหน้าส่วนราชการ</li> </ul>                                         |                               | เรื่องที่ขอรับบริก             | 115 *                                            |                       |     |       |                       |           |
|                                          | • สำนักปลัด                                                                                           |                               | 🔘 ขอรับการสน่                  | นับสนุนน้ำเพื่อการอุปโภคบริโภค                   |                       |     |       |                       |           |
|                                          | • กองคลัง                                                                                             |                               | 🔿 พอรับควรสม่                  | ນັ້ນສາມເວດບໍ່ຂຶ້ນແຕ້ດັບ                          |                       |     |       |                       |           |
|                                          | • กองช่าง                                                                                             |                               | 0 123111341                    | หกหห่หระเบ็กพบ็มก                                |                       |     |       |                       |           |
|                                          | <ul> <li>กองสาธารณสุขและสิ่งแวดล้อม</li> </ul>                                                        |                               | 🔘 ขอรับการสห่                  | นับสนุนวัสดุอุปกรณ์                              |                       |     |       |                       |           |
|                                          | <ul> <li>กองการศึกษา</li> </ul>                                                                       |                               | 🔿 ขออนบาตใ                     | ให้อาดารสถานที่                                  |                       |     |       |                       |           |
|                                          | • หน่วยตรวจสอบภายใน                                                                                   |                               |                                |                                                  |                       |     |       |                       |           |
| •                                        | ▶ แบบแผนพัฒนาท้องถิ่น                                                                                 |                               | 🔘 อื่นๆ                        |                                                  |                       |     |       |                       |           |
|                                          | <ul> <li>รายงานผลการติดตามและประเมิน<br/>ผลแผนพัฒนาท้องถิ่น ประสา<br/>ขึ่งบประมาณ พ.ศ.2566</li> </ul> |                               |                                |                                                  |                       |     |       |                       |           |
|                                          | • แผนการดำเนินงาน                                                                                     |                               | รายละเอียดเรื่อง               | งที่ขอรับบริการ *                                |                       |     |       |                       |           |
|                                          | <ul> <li>รายงานผลการตัดตามและประเมิน<br/>ผลแผนพัฒนาท้องถิ่น ประจำ<br/>ปิงบประมาณ พ.ศ.2565</li> </ul>  |                               | ขอความอนเคราะเ                 | ห์ส่งน้ำที่หมู่ที่ 3 บริเวณ ถังเก็บน้ำหน้าวัดด้ว | ยครับ                 |     |       |                       |           |
|                                          | <ul> <li>แผนพัฒนา ด้วอย่าง</li> </ul>                                                                 |                               |                                |                                                  |                       |     |       |                       |           |
|                                          | <ul> <li>รายงานผลการดำเนินงาน ประจำ<br/>ปิงบประมาณ พ.ศ. 2566</li> </ul>                               |                               | ส่ง                            |                                                  | ล้างแบบฟอร์ม          |     |       |                       |           |
|                                          | <ul> <li>แผนการดำเนินงาน ประจำ<br/>ปังบประมาณ พ.ศ. 2565</li> </ul>                                    |                               | <u>พ้อมส่งรหัสผ่อมใน 9</u>     | พอร์ม                                            |                       |     |       |                       |           |
|                                          | <ul> <li>แผนการดำเนินงาน ประจำ<br/>ปังบประมาณ พ.ศ. 2564</li> </ul>                                    |                               | Googleฟอรม                     | เนื้อหานี้มีได้ถูกสร้างขึ้นหรือรับรองโดย Googl   | e °                   |     |       |                       |           |
|                                          | <ul> <li>แผนการดำเนินงาน ปังบประมาณ</li> <li>๒๕๖๓ เพิ่มเติม ครั้งที่ ๑</li> </ul>                     |                               |                                |                                                  |                       |     |       | Ô                     |           |
| 📀 🤅                                      |                                                                                                    |                               | <b>'</b>                       | 0.22                                             | 2615                  | тн. | - 🖹 🗘 | ()) 11:3<br>()) 6/3/2 | 38<br>567 |

๒.๕.๗ เว็บไซต์ของเทศบาลตำบลเมืองงาย จะแสดงผลว่า ระบบยื่นคำร้องขอรับบริการแบบออนไลน์ "เราได้บันทึกคำตอบของคุณไว้แล้ว"

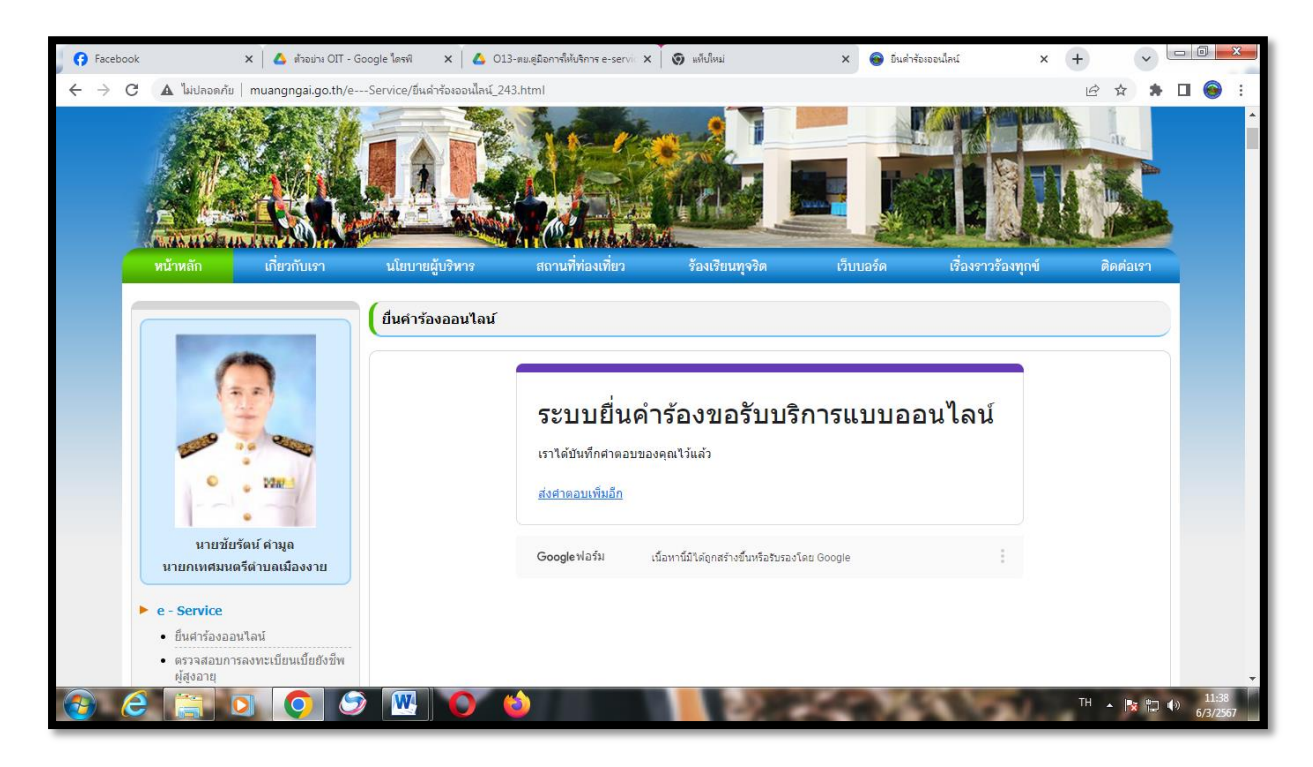

๓. การตรวจสอบการลงทะเบียนเบี้ยยังชีพผู้สูงอายุ

๓.๑ คลิกที่ "ตรวจสอบการลงทะเบียนเบี้ยยังชีพผู้สูงอายุ"

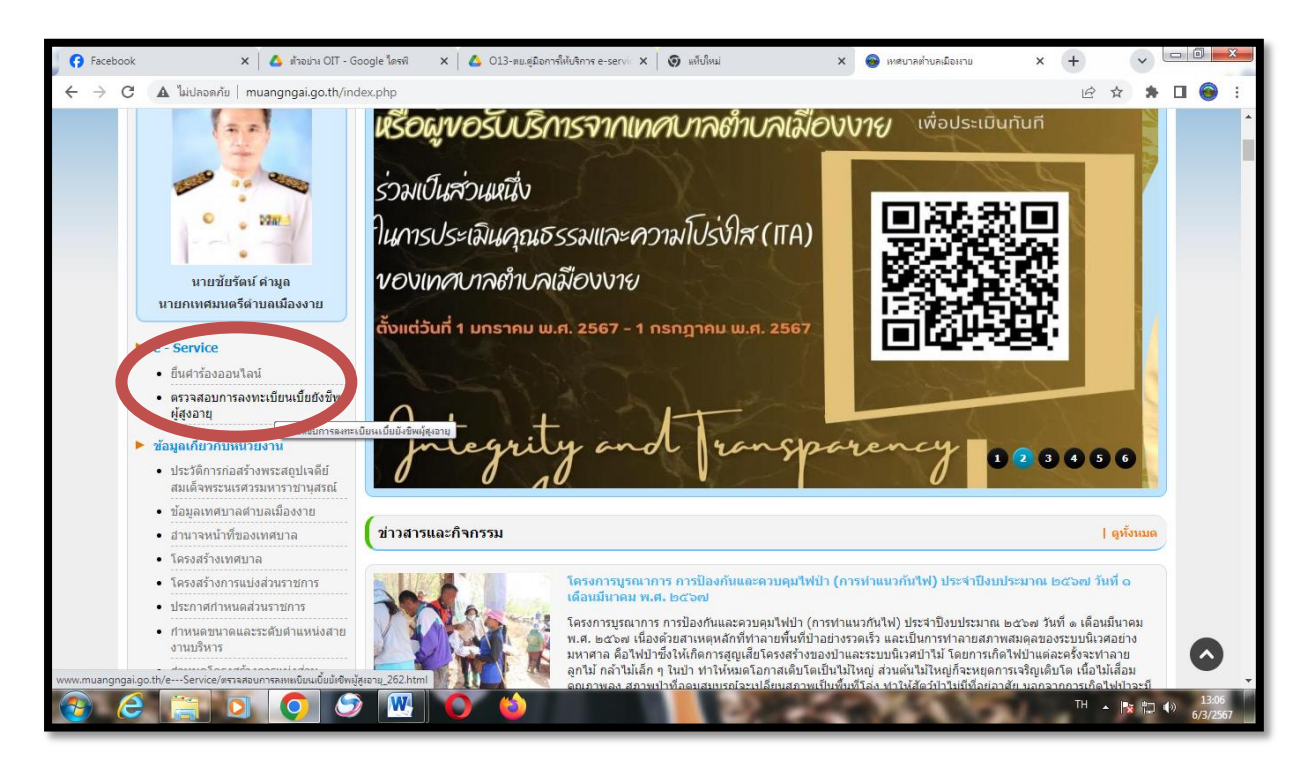

-ലറ-

-ല്പെ

๓.๒ เข้าสู่หน้า "ระบบตรวจสอบการลงทะเบียนเบี้ยยังชีพผู้สูงอายุ"

| 🕜 Faceb                  | ook 🗙 💧 ตั้าอย่าง OIT - G                                                                                             | oogle ใดรพ์ 🗙 💧       | 013-ตม.คู่มือการให้บริการ e-servic 🗙 🛛 🧿 แท็บใหม่ | × 😝 :                                         | กรวจสอบการละทะเบียนเบี้ยยังชีพผู้ 🗙 | +      | <b>~</b> | - 0 -              | ×        |
|--------------------------|----------------------------------------------------------------------------------------------------|-----------------------|---------------------------------------------------|-----------------------------------------------|-------------------------------------|--------|----------|--------------------|----------|
| $\leftarrow \rightarrow$ | C 🔺 ไม่ปลอดกัย   muangngai.go.th/e-                                                                                   | -Service/ตรวจสอบการลง | ทะเบียนเบี้ยยังชีพผู้สูงอายุ_262.html             |                                               |                                     | 6 \$   | *        | □ 🞯                | :        |
|                          |                                                                                                    | ตรวจสอบการลง          | ทะเบียนเบี้ยยังชีพผู้สูงอายุ                      |                                               |                                     |        |          |                    | <b>^</b> |
|                          |                                                                                                    | ระบ                   | บตรวจสอบการลงทะ                                   | ะเบียนเบี้ย                                   | เย้งชีพผู้สูงอ                      | ายุ    |          |                    |          |
|                          | o bard                                                                                                    |                       | nsudulas<br>Department                            | มการปกครองท้องถิ่น<br>of Local Administration |                                     |        |          |                    |          |
|                          | นายชัยรัตน์ คำมูล<br>นายกเทศมนตรีดำบลเมืองงาย                                                                         |                       | เลขบัตรา                                          | ประชาชน                                       |                                     |        |          |                    |          |
|                          | <ul> <li>e - Service</li> <li>ยืนศาร้องออนไลน์</li> </ul>                                                             |                       |                                                   |                                               |                                     |        |          |                    |          |
|                          | <ul> <li>ตรวจสอบการลงทะเบียนเบี้ยยังชีพ<br/>ผู้สูงอายุ</li> </ul>                                                     |                       |                                                   |                                               |                                     |        |          |                    |          |
|                          | <ul> <li>ข้อมูลเกี่ยวกับหน่วยงาน</li> <li>ประวัติการก่อสร้างพระสถูปเจดีย์<br/>สมเด็จพระนเรศวรมหาราชานุสรณ์</li> </ul> |                       | คับ                                               | สหา                                           |                                     |        |          |                    |          |
|                          | <ul> <li>ข้อมูลเทศบาลตำบลเมืองงาย</li> </ul>                                                                          |                       |                                                   |                                               |                                     |        |          |                    |          |
|                          | • อำนาจหน้าที่ของเทศบาล                                                                                               |                       |                                                   |                                               |                                     |        |          |                    |          |
|                          | <ul> <li>เครงสรางเทศบาล</li> <li>โครงสร้างการแบ่งส่วนราชการ</li> </ul>                                                |                       |                                                   |                                               |                                     |        |          |                    |          |
|                          | 2 📋 0 🧕 S                                                                                                    |                       | N 12                                              | 100                                           | and the second second               | тн 🔺 🎼 | 10 (     | ) 13:09<br>6/3/256 | 57       |

๓.๓ กรอก "**เลขบัตรประจำตัวประชาชน**"

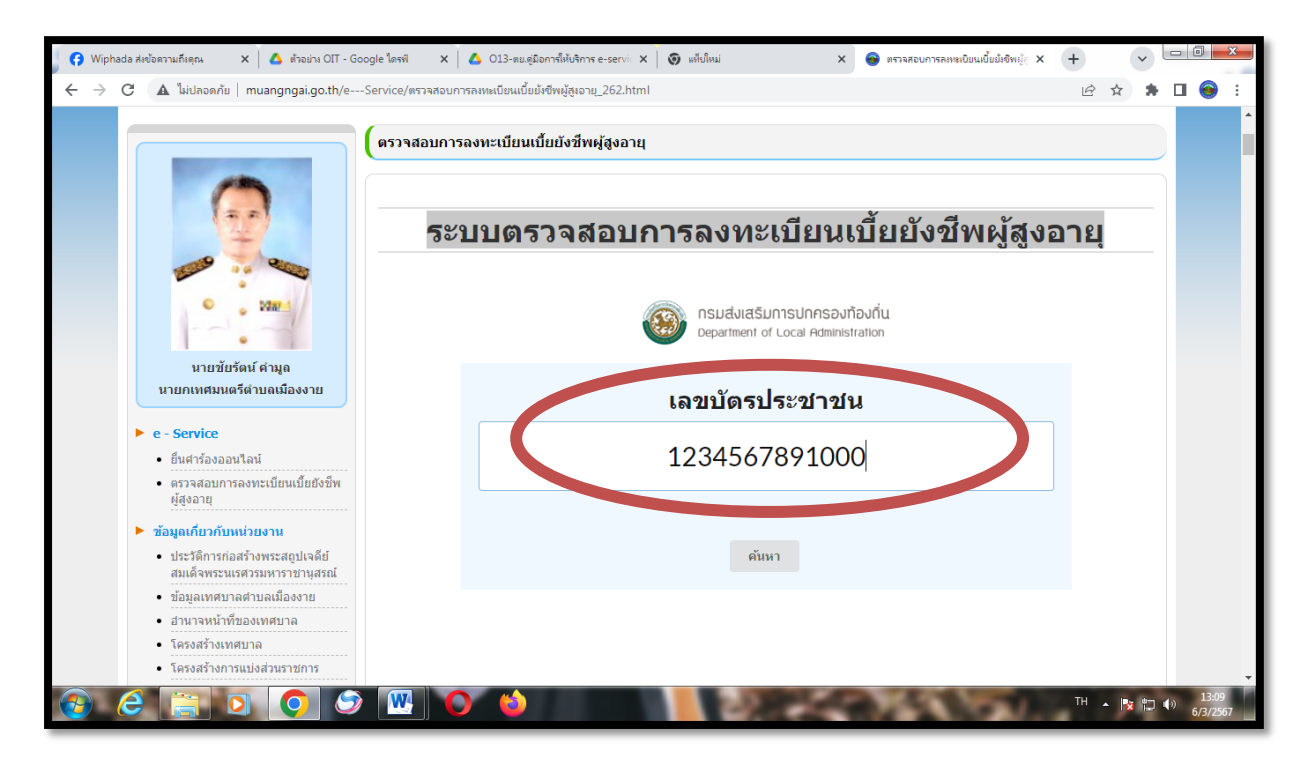

-ലല-

#### ๓.๔ คลิก "ค้นหา"

| 🕜 Wiphada ส่งข้อดวามถึงคุณ 🗙 🔥 ตั้วอย่าง OIT - Google โดรพี 🗙                        | 🝐 013-ตมดูมือการที่หับริการ e-servi: 🗙 🎯 แห็นใหม่ 🗴 🌚 ตราลสอบการลหหมับแน่นั้นมีเซ็พผู้- 🗙 | + •                          |
|--------------------------------------------------------------------------------------|-------------------------------------------------------------------------------------------|------------------------------|
| 🗧 🔶 C 🔺 ไม่ปลอดภัย   muangngai.go.th/eService/ตรวจสอบก                               | ารลงหเฉบียนเบี้ยยังชีพผู้สูงอายุ_262.html                                                 | 🖻 🖈 🛸 🗖 🎯 :                  |
| (ตรวจสอบการ                                                                          | ลงทะเบียนเบี้ยยังชีพผู้สูงอายุ                                                            |                              |
| 55                                                                                   | บบตรวจสอบการลงทะเบียนเบี้ยยังชีพผู้สูงอ                                                   | วายุ                         |
|                                                                                      | กรมส่งเสริมการปกครองท้องกิ่น<br>Department of Local Administration                        |                              |
| นายชัยรัตน์ คำมูล<br>นายกเทศมนตรีต่าบลเมืองงาย                                       | เลขบัตรประชาชน                                                                            |                              |
| <ul> <li>e - Service</li> <li>ยื่นศาร้องออนไลน์</li> </ul>                           | 1234567891000                                                                             |                              |
| <ul> <li>ตรวจสอบการลงทะเบียนเบียยังชีพ<br/>ผู้สูงอายุ</li> </ul>                     |                                                                                           |                              |
| ▶ ข้อมูลเกี่ยวกับหน่วยงาน                                                            |                                                                                           |                              |
| <ul> <li>ประวัติการก่อสร้างพระสถุปเจดีย์<br/>สมเด็จพระนเรศวรมหาราชานุสรณ์</li> </ul> | ค้นหา                                                                                     |                              |
| <ul> <li>ข้อมูลเทศบาลตำบลเมืองงาย</li> </ul>                                         |                                                                                           |                              |
| <ul> <li>อำนาจหน้าที่ของเทศบาล</li> </ul>                                            |                                                                                           |                              |
| <ul> <li>โครงสร้างเทศบาล</li> </ul>                                                  |                                                                                           |                              |
| <ul> <li>โครงสร้างการแบ่งส่วนราชการ</li> </ul>                                       |                                                                                           | -                            |
| 📀 ĉ 🔚 🛛 🌔 🔗 🛯                                                                        |                                                                                           | TH 🔺 🍡 🛱 🌗 13:09<br>6/3/2567 |

๓.๕ ระบบจะแสดงผลข้อมูลว่าท่านมีสิทธิ์ได้รับเบี้ยยังชีพจากองค์กรปกครองส่วนท้องถิ่นแห่งใด และแสดง เบอร์โทรศัพท์เพื่อสะดวกแก่การติดต่อสอบถาม **กรณีที่ท่านเป็นผู้มีสิทธิ์ได้รับเบี้ยยังชีพ** 

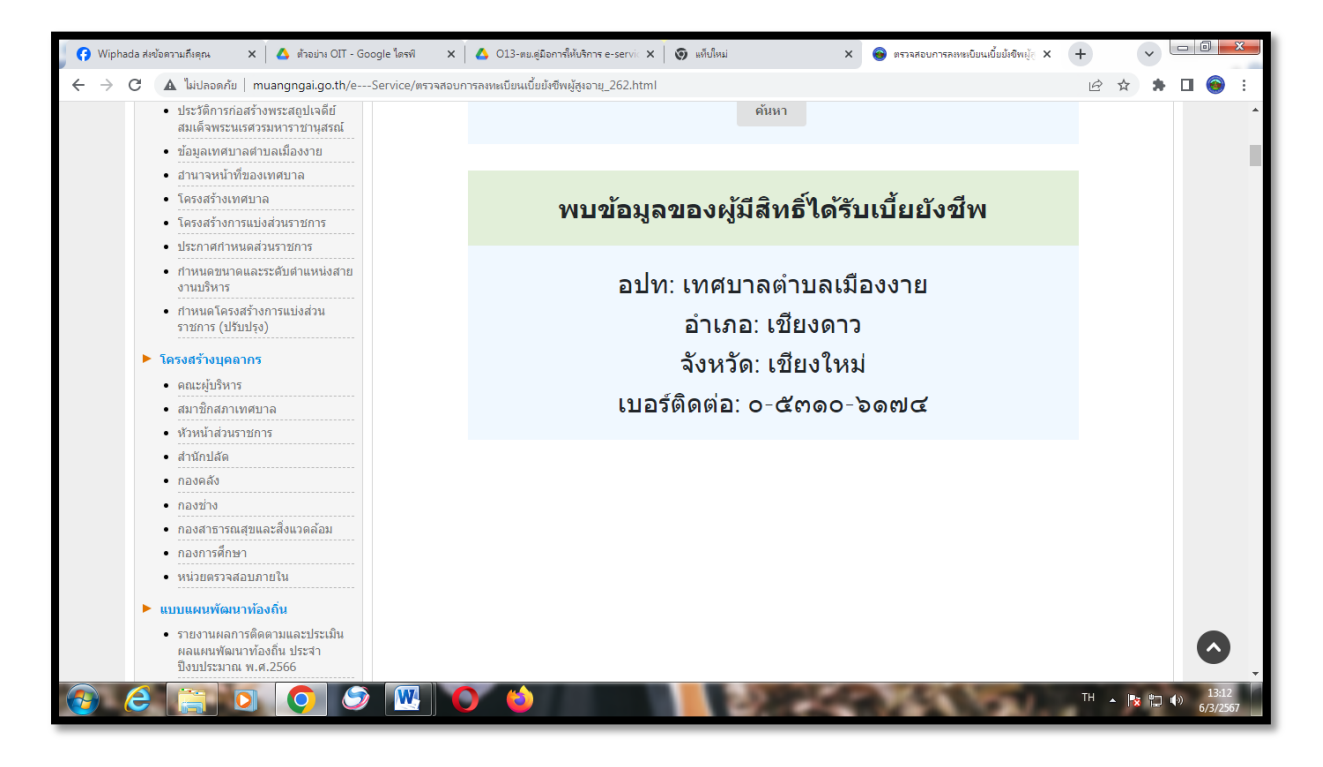

-២៣-

๓.๕ ระบบจะแสดงผลข้อมูลว่า "ไม่พบข้อมูลของผู้มีสิทธิ์ได้รับเบี้ยยังชีพ" กรณีที่ท่านไม่เป็นผู้มีสิทธิ์ ได้รับเบี้ยยังชีพ

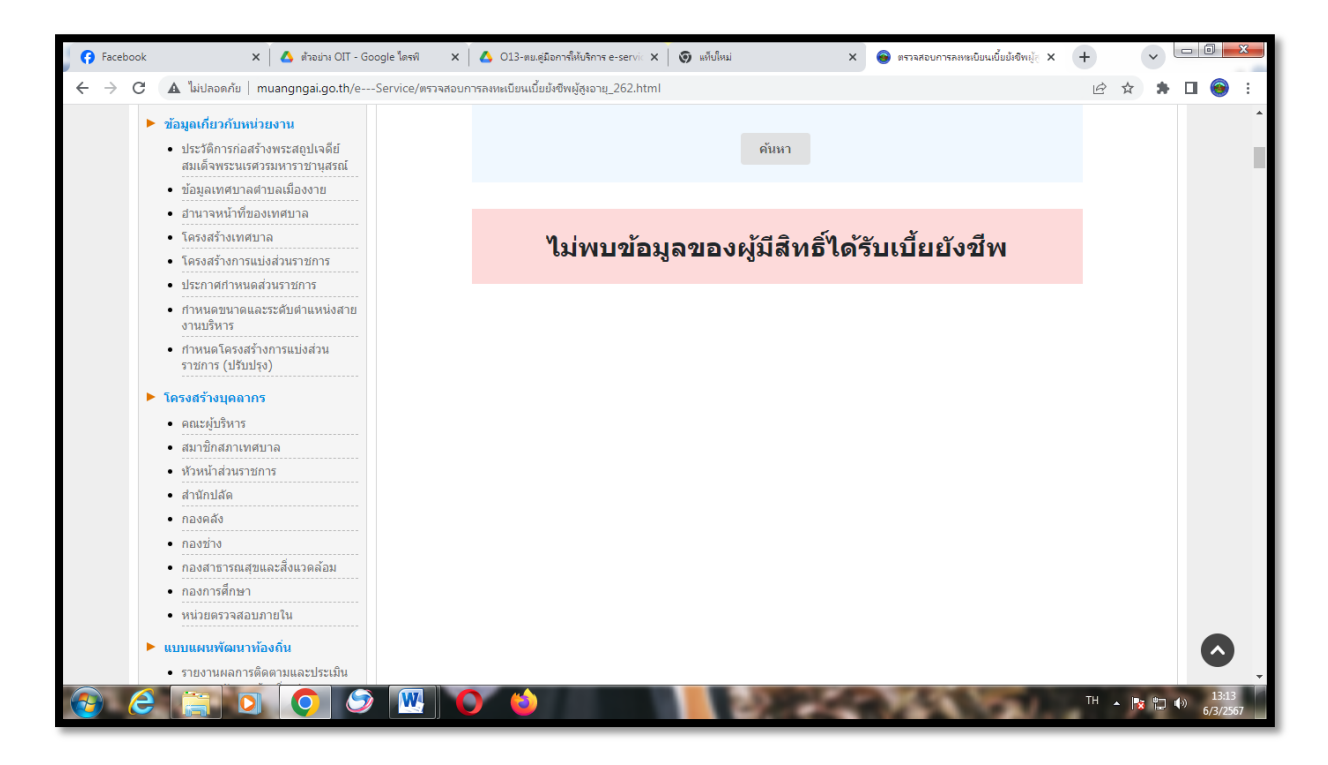